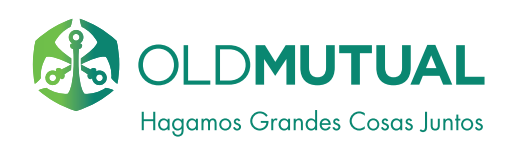

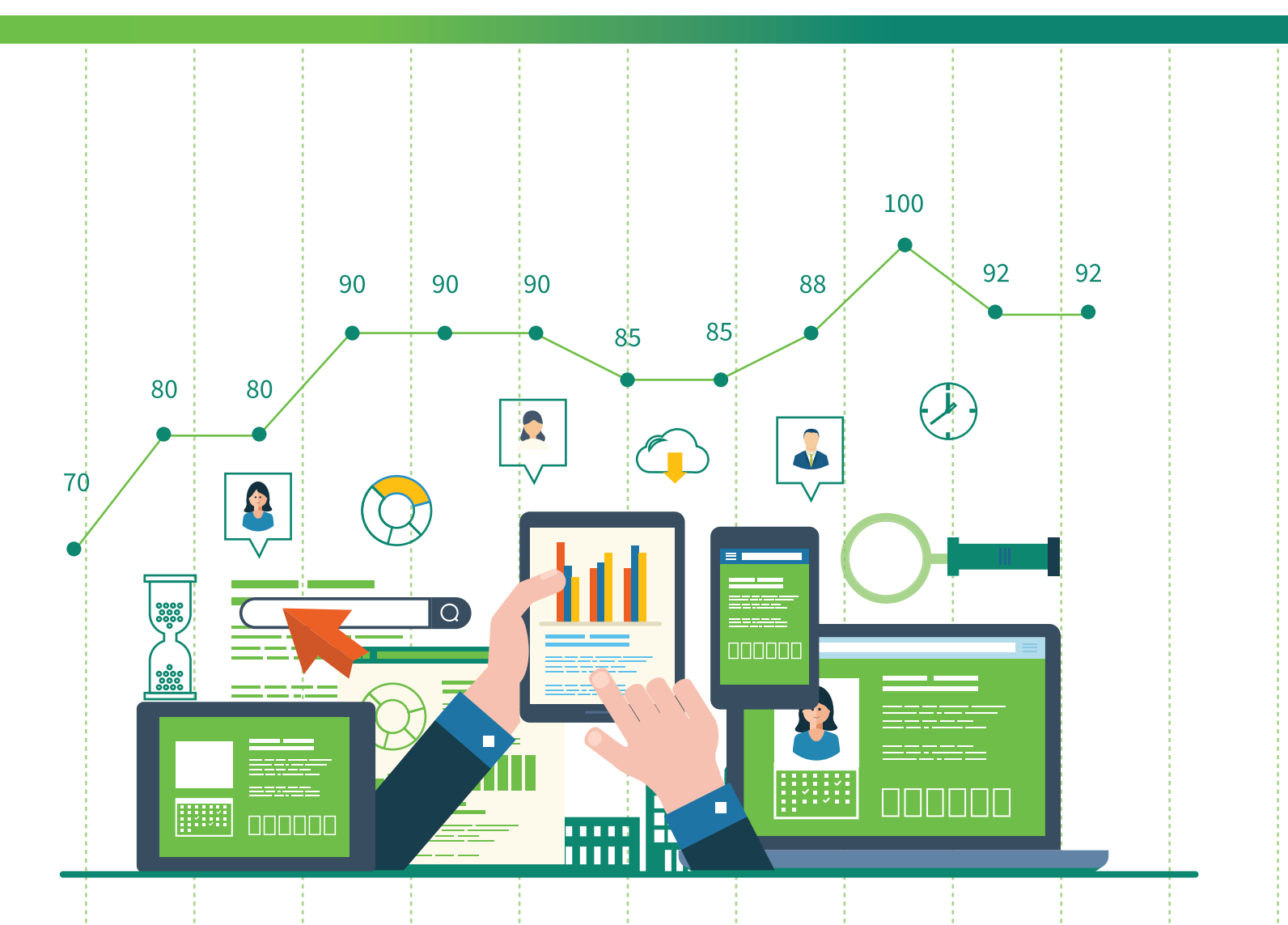

# GUÍA PARA INGRESAR A OLD MUTUAL NET

www.oldmutual.com.mx

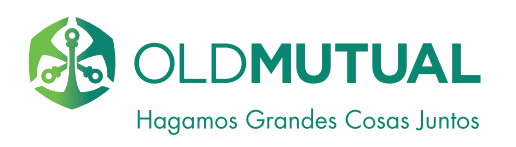

# GUÍA PARA INGRESAR A OLD MUTUAL NET

# MANTENGA ACTUALIZADO SU NAVEGADOR...

Constantemente estamos renovándonos digitalmente, por ello queremos invitarle a mantener actualizado su NAVEGADOR. Esto le permitirá tener una mejor experiencia de usuario en nuestro sitio público www.oldmutual.com.mx o en nuestros portales Old Mutual Net.

Para el uso óptimo de nuestros portales Old Mutual Net o sitio público le recomendamos tener Internet Explorer 10, Firefox 20 o Chrome o cualquiera de las versiones posteriores.

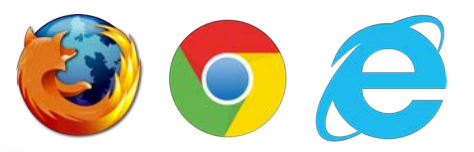

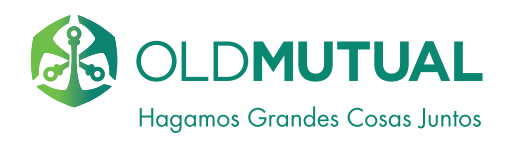

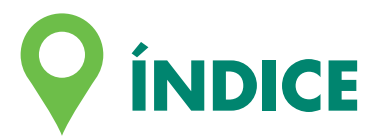

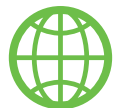

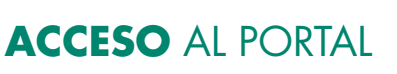

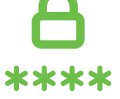

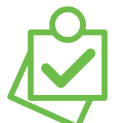

UTILIZACIÓN TOKEN VIRTUAL TEMPORAL

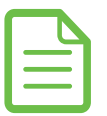

INFORMACIÓN DE CONTACTO

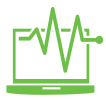

TRANSACCIONES

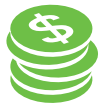

**RETIRO** PARCIAL

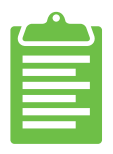

DOCUMENTOS EN LÍNEA

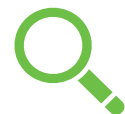

**CONSULTAS** DE DOCUMENTOS

ACTUALIZAR DATOS DE SEGURIDAD

MEDIDAS DE SEGURIDAD EN OLD MUTUAL NET PARA QUE USTED SE SIENTA TRANQUILO.

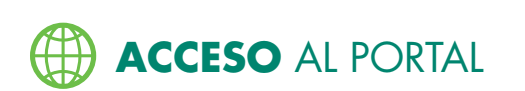

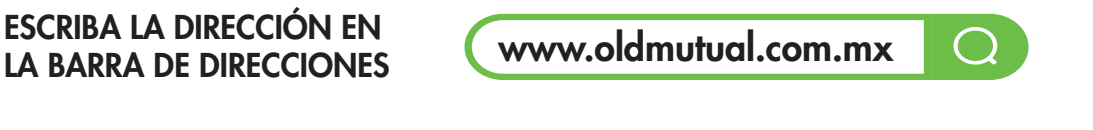

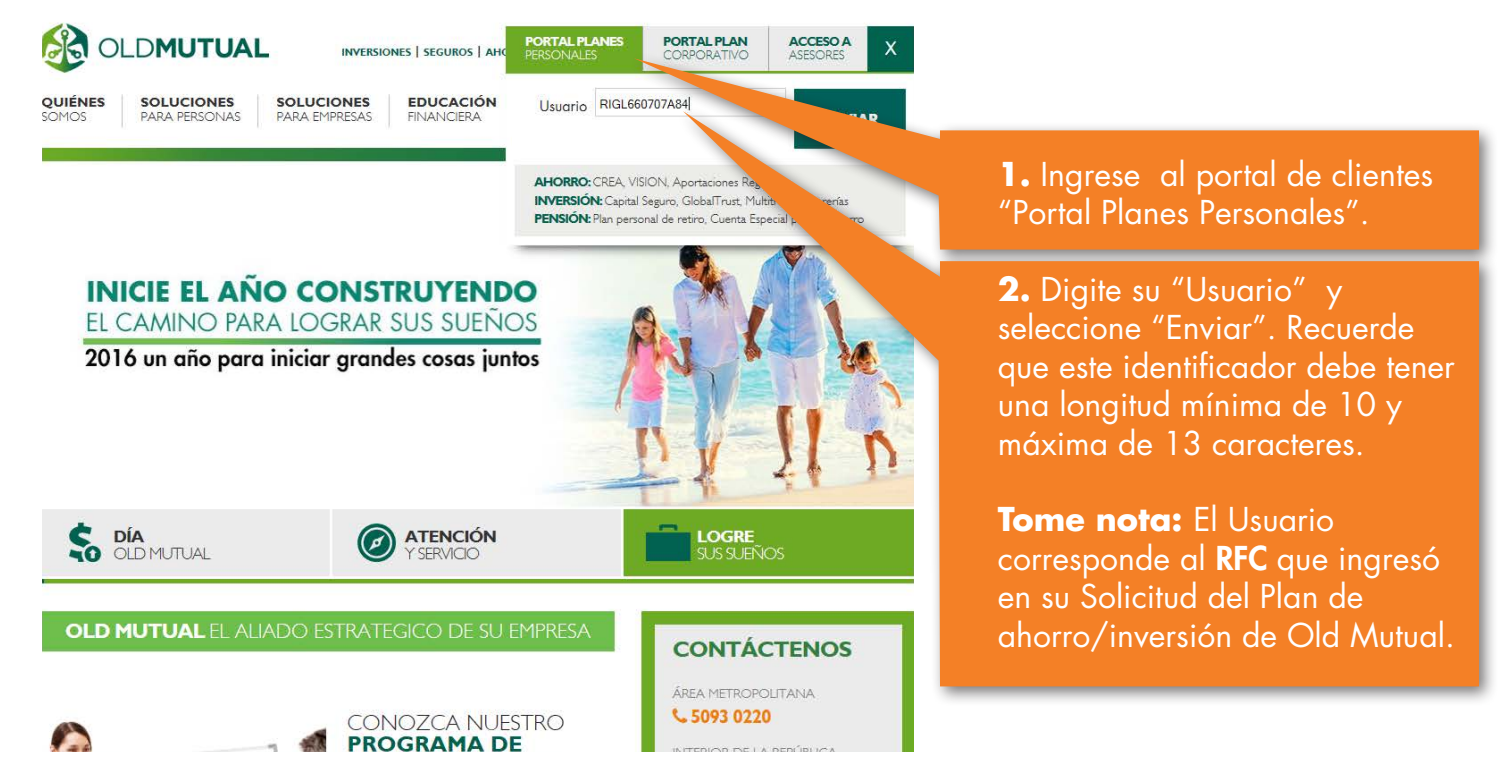

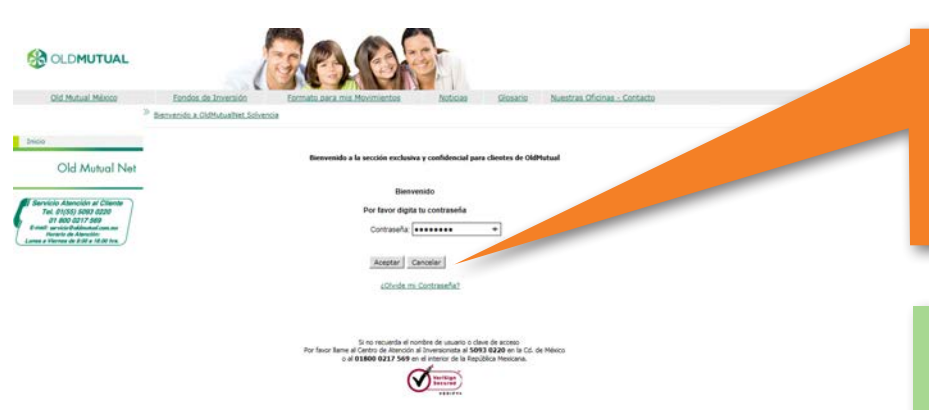

**3.** Introduzca su "Contraseña" y seleccione "Aceptar" . Recuerde que sólo tiene 3 oportunidades para intentarlo.

### TOME NOTA:

1.Si es la primera que ingresa al Portal Old Mutual Net y requiere pedir su acceso al portal, favor comuníquese a Servicio de Atención al Cliente (SAC) al (55) 5093 0220 en el área metropolitana o al 01 800 0217 569 en el interior de la República Mexicana.

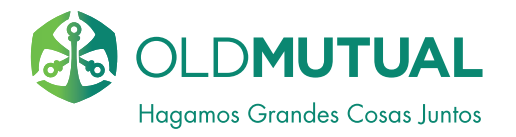

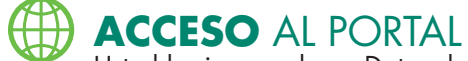

Usted ha ingresado en Datos de Contacto

|                                                                               | Î                                                                                                    |
|-------------------------------------------------------------------------------|----------------------------------------------------------------------------------------------------|
| Old Mutual México                                                             | Ecologi de Linversión Econado para mis Movimientos Noticiae Giosanto Nuestrae Oficinae - Contacto<br><sup>20</sup> Solvence / <u>Temmos v</u> Condisiones mérules, 17 de News 44 2016                                                                                                    |
| Ineo                                                                          | > Terminos y Condiciones e                                                                                                    |
| Old Mutual Net                                                                | Bienvenido a la sección esclusiva y confidencial para clientes de OldMutual                                                                                                    |
| Servicio Atención el Cliente                                                  | Estimado Usuario. Por razones de segundad es necesario que nos proporcione datos de contacto para mantemerio informado.                                                                                                    |
| Tel. 01(35) 5003 0220<br>01 600 0217 560<br>8-millionet Publication           | Terminos de Uso de portal y contravella                                                                                                    |
| Lumas a Viernee de 818 a 18.00 trs.                                           | instant 🔪                                                                                                    |
|                                                                               | En complimiente con la estatisação por la cur inferior da de horteculoris de Datas Resolutia en Anexiolares CIA Musual Operatora de<br>Indones, R.J.A. de C.S. Sociedad Operatoria de Sociedades de Simuno y Od Musual LAS, de C.V., de Na successi de anexer acquisação de anexer acquisação de anexer acquisaçã                                                         |
|                                                                               | Did Mutual terre su domolio en Bosque de Gruelos 162, Hrmer Pao, Col. Bosques de las Lomas, C.P. 13700, Márico, D.F.                                                                                                    |
|                                                                               | Ord Mutual silo obtane too datas personales de laus lisentes ya lea directamente y de forma personal del marano titular, o bien, a travela de los<br>medios electrinicos, directos, sonaste, o por casaleser atro tencimidos de anterestar la identificación de directo de<br>persona de la compositiva de autor activator el constante escala de la constante casa de<br>persona formalizar, para montener y custodar el espetiente el constante mescala de en las casa y por doministria musica de las as<br>personastener y custodar el espetiente el constante mescala de en las casa y por doministria musica de las de<br>personastener y custodar el espetiente el normación especiales. Auronamo, CI Mitual pobli vaur la enformación, con la haldad de<br>personastener y custodar el espetiente en anorma de las casas y por doministria doministria de las de<br>personastener y custodar el espetiente en anorma de las casas y por doministria de las de<br>personastener y custodar el espetiente en anorma de las de las casas y por doministria de<br>personastener y custodar el espetiente en anorma de<br>personastener y custodar el espetiente en anorma de<br>personastener y custodar el espetiente en anorma de<br>personastener y custodar el espetiente en anorma de<br>personastener y custodar el espetiente en anorma de<br>personastener y custodar el espetiente en anorma de<br>personastener y custodar el espetiente en anorma de<br>personastener y custodar el espetiente en anorma de<br>personastener y custodar el espetiente en anorma de<br>personastener y custodar el espetiente en anorma de<br>personastener y custodar el espetiente en anorma de<br>personastener y custodar el espetiente personastener a<br>personastener y custodar el espetiente en anorma de<br>personastener y custodar el espetiente en anorma de<br>personastener y custodar el espetiente en anorma de<br>personastener y custodar el espetiente en anorma de<br>personastener y custodar el espetiente en anorma de<br>personastener y custodar el espetiente en anorma de<br>personastener<br>personastener y custodar el espetiente en anorma de<br>personast |
|                                                                               | Todo prevno que dese éperor las a diversions de acreso, restrictudos anados u osocials (inventina ARGS), ins podré avantes no toda<br>neve utilizadamentes, en donde podré attener el formato correspondente, mano que deberá socialeder e la social do ne soquentes<br>animations:                                                                                                    |
|                                                                               | * Acesto O teo Acesto                                                                                                    |
| OLDMUTUAL<br>Old Mutual Makee                                                 | Endus de l'onación<br>Serveción / Datos de Usuario  Participation  Participation Participation Participation  Participation Participation Participatio                                                         |
| Old Mutual Net                                                                | Datos de Contacto Preguntas de Begunidad                                                                                                    |
| Servicio Atención al Cliente                                                  | Provide Andrew                                                                                                    |
| Tel. 01(55) 5003 0220<br>01 800 0217 589<br>E-mail: service & didented con an | Le damos la más cordial bienvenida a nuestro portal. Por razones de seguridad es necesario que nos proporcione datos de<br>contacto para mantenerio informado y para mayor seguridad.                                                                                                    |
| Hordello de Alencióle:<br>Lunes a Viernes de £102 a 18.00 fra.                | Nonnea los sin sentes ritoria                                                                                                    |
|                                                                               | arginose kas sigurenes galava.                                                                                                    |
|                                                                               |                                                                                                    |
|                                                                               | Celular: Confirme su celular:<br>-din guones ni espacios y no menor a 10 diptos. Datos de consulta registrados en el contrato activo                                                                                                    |
|                                                                               | Correo electrónico: misis recients.                                                                                                    |
|                                                                               | Ingress un Alias:                                                                                                    |
|                                                                               | The struct particular alternatives or a particular occurrence on the                                                                                                    |
|                                                                               | Spars                                                                                                    |
|                                                                               | En caso de se reconcionar la vitemación novación no nome accader a materia norte. Va que esta vitemación en                                                                                                    |
|                                                                               | required a por la Ley de Instructiones de Seguros y es por su propia reguridad.                                                                                                    |
|                                                                               | Calquer octa o alcuación tato de concursaria a servición de varición a Cientes                                                                                                    |
|                                                                               | . 6                                                                                                    |
|                                                                               |                                                                                                    |
|                                                                               |                                                                                                    |
|                                                                               |                                                                                                    |
| CLDMUTUAL                                                                     |                                                                                                    |
| Old Mutual México                                                             | Eordos de Devenido a en mis Movimentos Noticias Gioseño Nuestras Oficinas - Contacto                                                                                                    |
|                                                                               | <sup>3</sup> Solvencia / <u>Datos de Javanita</u><br>márcales, 17 de Noves de 2014                                                                                                    |
| Incio                                                                         | » Datos de Usuario B                                                                                                    |
| Old Mutual Net                                                                | Datos de Contacto Preguntas de Seguridad                                                                                                    |
| Service Alexandre et Claute                                                   | Seleccione tres preguntas y defina una respuesta por cada una de ellas.                                                                                                    |
| Tel. 01(55) 5083 0220<br>01 800 0217 589                                      | Estas preguntas le serán solicitadas en algunos procesos de validación del portal, por lo cual le recomendamos recordarlas.                                                                                                    |
| Stands de Alexander<br>Janes a Viernes de 2 20 a 18 80 hrs.                   |                                                                                                    |
|                                                                               | (Coale es la Harce de su primer Carlos) V (W K K                                                                                                    |
|                                                                               | (¿Culir es su cancón favorita? V                                                                                                    |
|                                                                               |                                                                                                    |
|                                                                               | Atyst Spparts                                                                                                    |
|                                                                               |                                                                                                    |
|                                                                               | 8                                                                                                    |
|                                                                               |                                                                                                    |
|                                                                               | Caryings 2014 Oct Manual Makina                                                                                                    |

**4.** Acepte el aviso de privacidad y de clic en "Continuar", si desea más información acerca de la protección de sus datos personales Visite la página de internet <u>www.oldmutual.com.mx</u>

**5.** Usted ha ingresado en datos de contacto. Es importante que ingrese un número de celular y correo electrónico vigentes, de clic en "Siguiente".

**Nota:** Su número de celular y correo electrónico debe ser vigentes y pueden ser los registrados en su último contrato/póliza.

\*El dominio de su correo no debe contemplar la palabra "fp".

6. Preguntas de seguridad, para que usted esté tranquilo y seguro al momento de consultar su plan de ahorro e inversión (Siempre debe recordar sus preguntas y respuestas de seguridad).

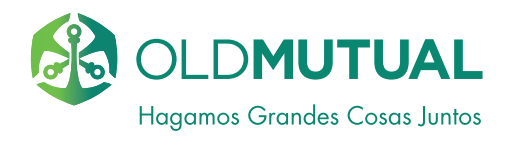

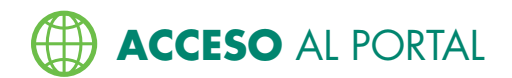

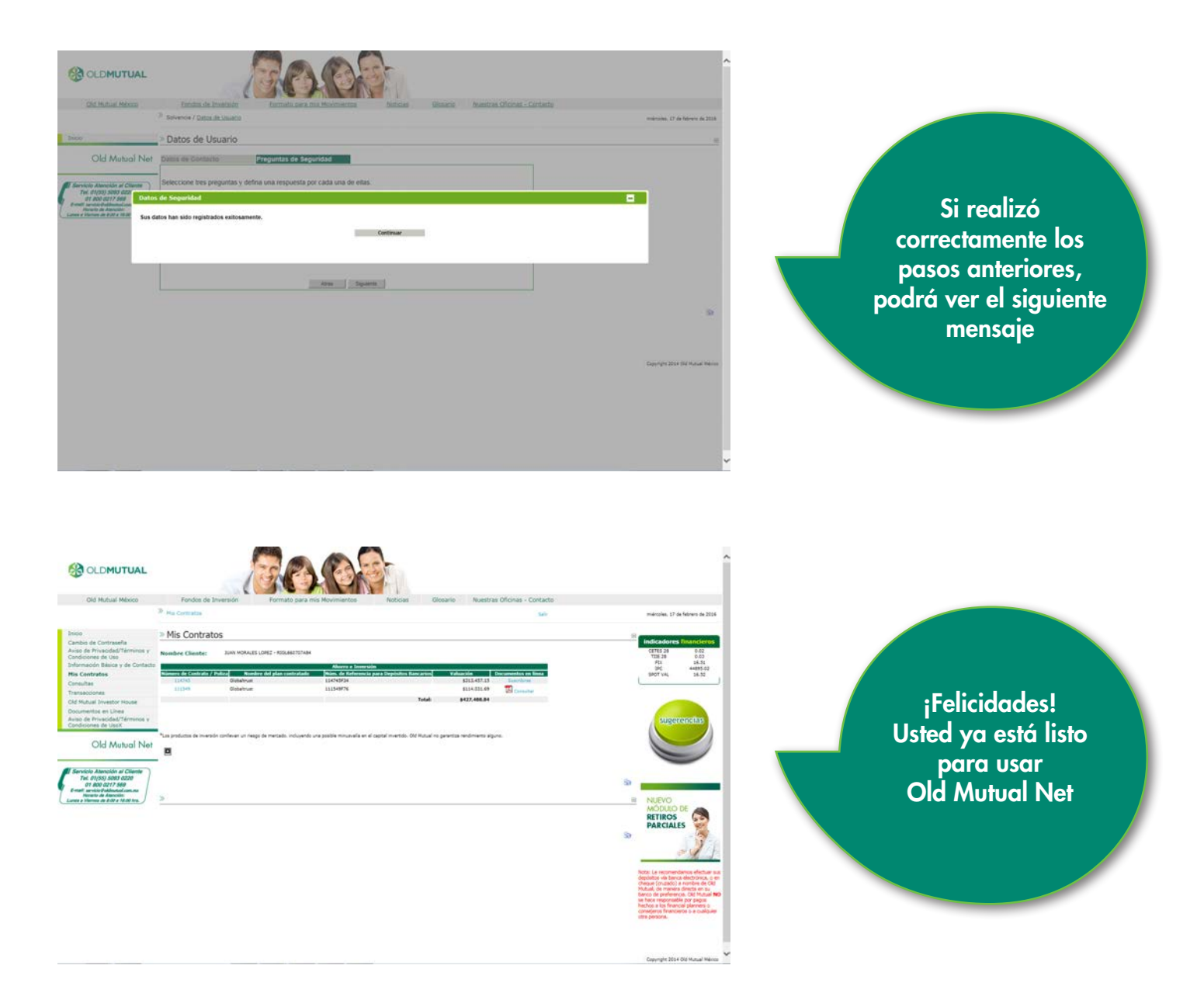

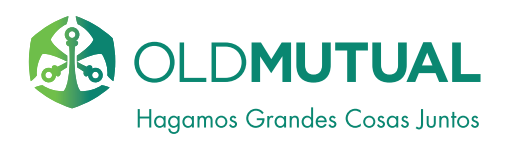

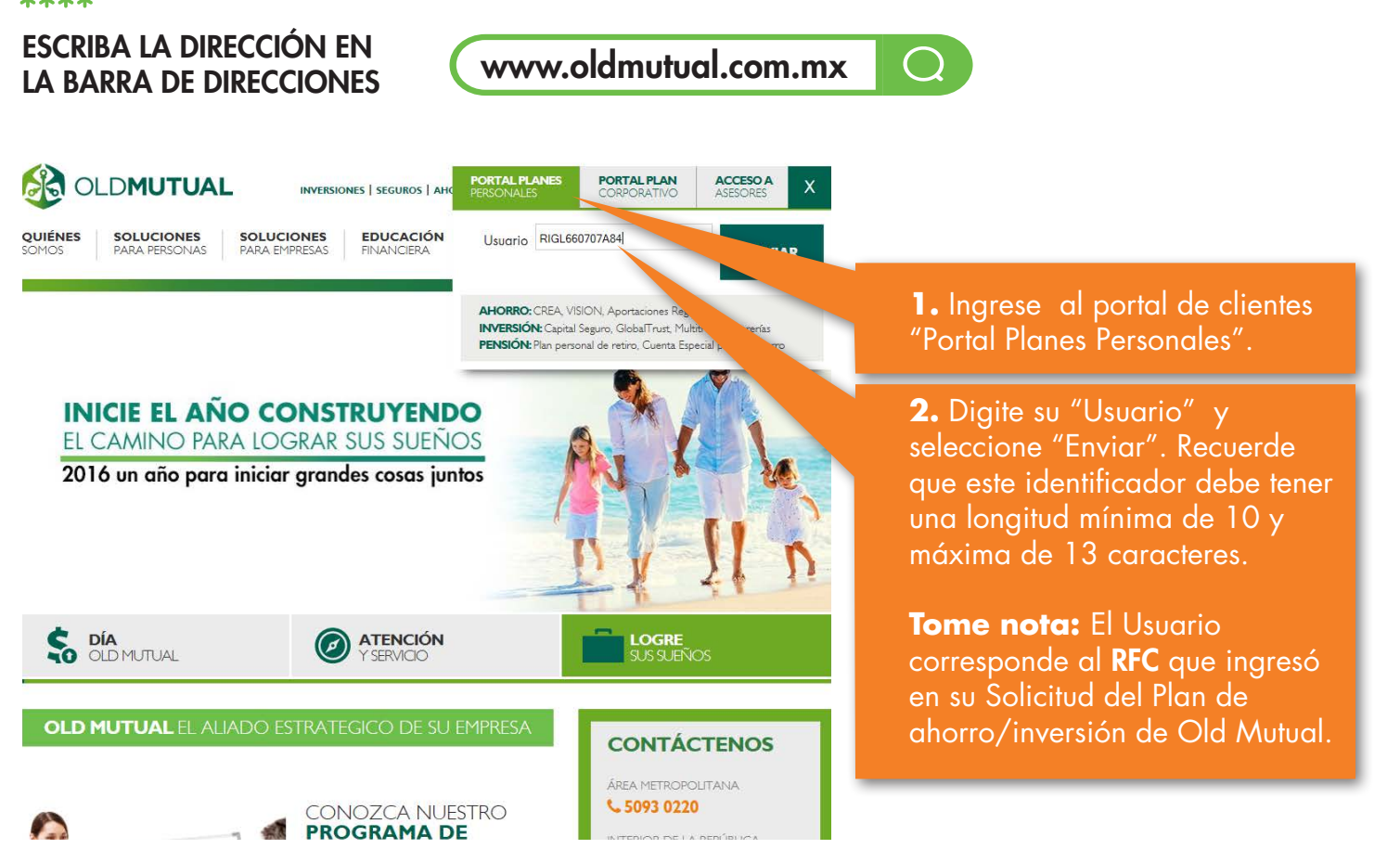

# USTED INGRESA AL PORTAL PARA CLIENTES

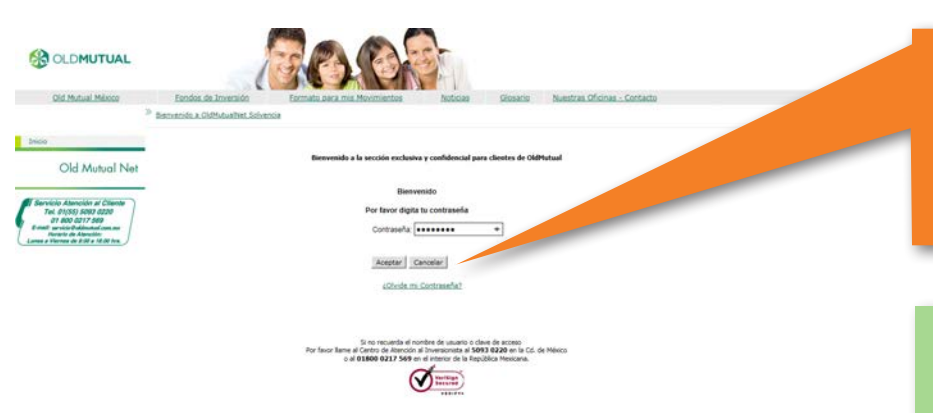

**3.** Introduzca su "Contraseña" y seleccione "Aceptar" . Recuerde que sólo tiene 3 oportunidades para intentarlo.

### TOME NOTA:

1. Si es la primera que ingresa al Portal Old Mutual Net y requiere pedir su acceso al portal, favor comuníquese a Servicio de Atención al Cliente (SAC) al (55) 5093 0220 en el área metropolitana o al 01 800 0217 569 en el interior de la República Mexicana.

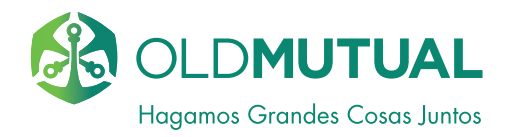

|                                                       | P Ha Cormatos                                      |                                                              |                                                  |                |                                                                                                    |
|-------------------------------------------------------|----------------------------------------------------|--------------------------------------------------------------|--------------------------------------------------|----------------|----------------------------------------------------------------------------------------------------|
|                                                       |                                                    |                                                              |                                                  | 549            | miéropies, 17 de febrero de 201                                                                                                    |
|                                                       | Mis Contratos                                      |                                                              |                                                  |                | -                                                                                                    |
| bis de Contraseña<br>de Privacidad/Términos y         | Nombre Care                                        | - R006.662707A84                                             |                                                  |                | CETES 24 0.02                                                                                                    |
| mecón Básice y de Contact                             | -                                                  |                                                              |                                                  |                | Fti 26.51<br>(9C 44895.02                                                                                                    |
| Contratos                                             | Nomere de Contrato / Poliza<br>(2014)<br>Distance  | Plan comit recovery                                          | Department                                       | entes en linna | SPOT VAL 18-32                                                                                                    |
| acciones                                              | 111349 Globebrum                                   | 111549976                                                    |                                                  |                |                                                                                                    |
| Subual Drivestor House                                |                                                    |                                                              | Total                                            |                |                                                                                                    |
| mentos en Línea                                       |                                                    |                                                              |                                                  |                |                                                                                                    |
| de Privacidad/Terminos v<br>riones de LissX           |                                                    |                                                              |                                                  |                |                                                                                                    |
|                                                       | Aus instantes de inversión conferent un desse de m | ertaile, incluserde una sosible minuscula en el canital muer | tide. Old Watual no paramitra randoniama albuma. |                |                                                                                                    |
| Old Mutual Net                                        | 0 33                                               |                                                              |                                                  |                |                                                                                                    |
| Cond interest inter                                   | <b>D</b>                                           |                                                              |                                                  |                |                                                                                                    |
|                                                       |                                                    |                                                              |                                                  |                |                                                                                                    |
| viclo Atención al Cliente                             |                                                    |                                                              |                                                  |                |                                                                                                    |
| 01/55) 5083 0220<br>01 800 0217 569                   |                                                    |                                                              |                                                  |                | 9                                                                                                    |
| E servicio Foklinutuol com ma<br>Herente de Amercilia |                                                    |                                                              |                                                  |                | 1000                                                                                                    |
| vilamente de 2.02 a 12.00 tra.                        | 2                                                  |                                                              |                                                  |                | H NUEVO                                                                                                    |
|                                                       |                                                    |                                                              |                                                  |                | MODULO DE                                                                                                    |
|                                                       |                                                    |                                                              |                                                  |                | PARCIALES                                                                                                    |
|                                                       |                                                    |                                                              |                                                  |                |                                                                                                    |
|                                                       |                                                    |                                                              |                                                  |                |                                                                                                    |
|                                                       |                                                    |                                                              |                                                  |                |                                                                                                    |
|                                                       |                                                    |                                                              |                                                  |                | -7                                                                                                    |
|                                                       |                                                    |                                                              |                                                  |                |                                                                                                    |
|                                                       |                                                    |                                                              |                                                  |                |                                                                                                    |
|                                                       |                                                    |                                                              |                                                  |                | Nota: La reconectiones efectuar<br>depotes en tamas dectrinos, o<br>chema (musico) a renotes de co                                                                         |
|                                                       |                                                    |                                                              |                                                  |                | Note: Le recurrendemos effectuer<br>deplater via tenca electronica o<br>despe (maileo) a nombre de Ci<br>Mulad, de manes admits en au                                      |
|                                                       |                                                    |                                                              |                                                  |                | Roto: Le recumendamos electrar<br>deplatas via tenca electrorino, o<br>departe (nualco) a runtem de CM<br>Mutual, de manera directa en o<br>beco de pendererco. Sel hostal |

**4.** Seleccione del Menú Principal "Cambio de Contraseña". El menú se ubica en la parte izquierda de su pantalla.

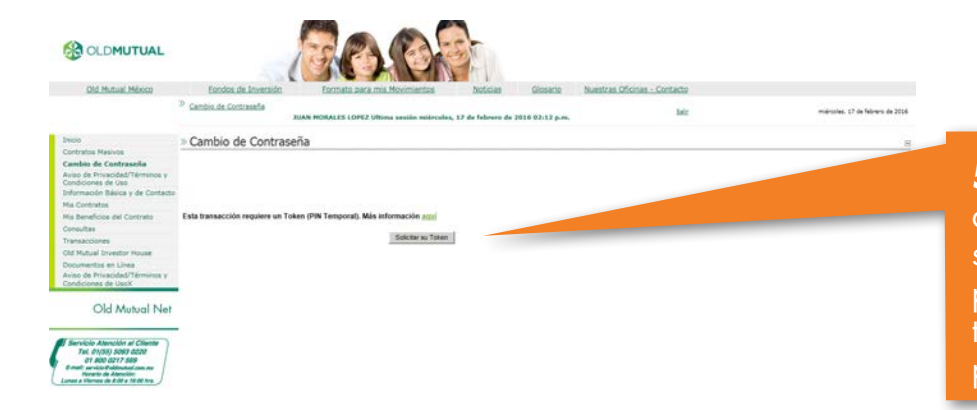

5. Su servicio de token fue activado desde que ingresó sus datos de seguridad. Para solicitar un token, presione aquí. Recuerde que este token le será útil 30 minutos, para poder realizar operaciones.

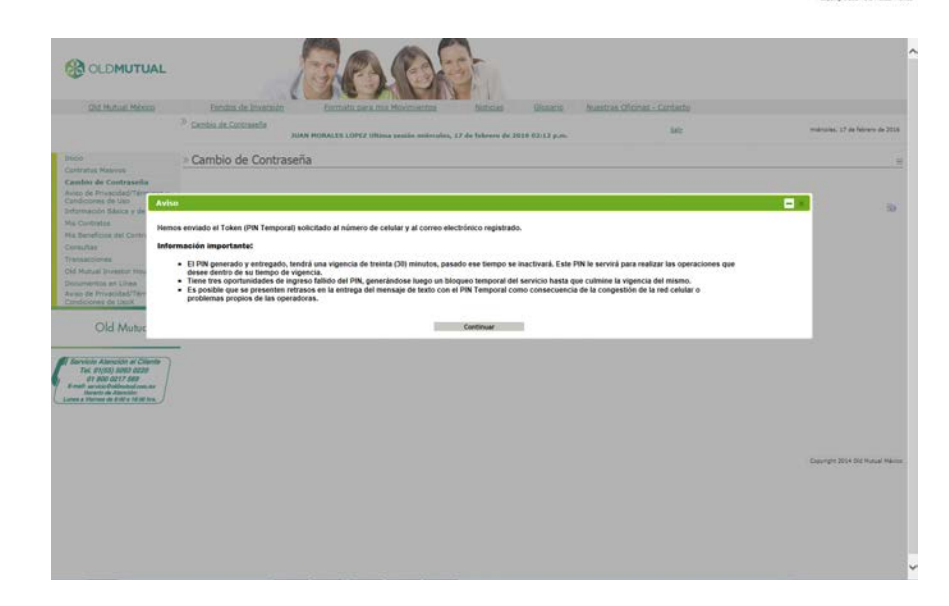

¡Muy bien! Ahora recibirá su Token Virtual como mensaje de texto en su celular y en su correo electrónico registrado en sus Datos de Contacto.

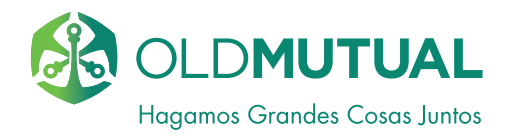

CLDMUTUAL EO. Old Mutual México Fondos de Im Cambio de Contrasello miéropies. 17 de febrero de 2016 de 1010 02:12 a.m. » Cambio de Contraseña Esta transacción requiera un Tokan (PIN Te Ingrese su Token (PIN Temporal). +++++ Aceptar Old Mutual Net EO CLDMUTUAL Old Mutual México Eondos de Inversi <sup>30</sup> Cambio de Contrasello minimulae, 17 de febrero de 2014 1016 02:12 p.m. » Cambio de Contraseña Contranalis Anterior ••••• Nueva Contraseña ..... . Confirme su Nueva Contraseña ..... Términos de Uso de Portal RAcepto O No Acepto Continuer Old Mutual Net

**6.** Una vez obtenido su Token Virtual, por favor ingrese su Token y haga clic en "Aceptar".

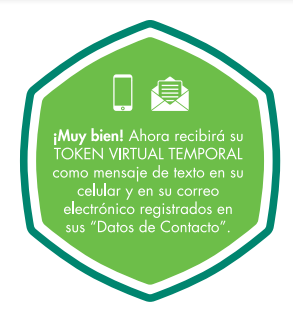

7. Llene el formulario, escribiendo la contraseña anterior en el primer campo y la nueva contraseña en los siguientes 2 campos, acepte el aviso de privacidad y de clic en "Continuar".

| OGOLDMUTUAL                                                                                                    | 1                                                                    | ACALON !!                                                                                                    |                                   |                                    |
|----------------------------------------------------------------------------------------------------|----------------------------------------------------------------------|----------------------------------------------------------------------------------------------------|-----------------------------------|------------------------------------|
| Old Hutual Mireco                                                                                                    | Portain de Propriato<br><sup>10</sup> Carrido de Contrasella<br>Juno | Exercited Conferences and a second second se | stres Chichest - Cartasta<br>Sale | maintailes. 17 de febrers de 2010  |
| Inter<br>Carter State<br>Carter State<br>Carter St | Combio de Contraseñ Contraseñ Nava Contraseñ Contras el la contraseñ | Since and a set of second set of second set  | -                                 | )<br>Spensfit 1911 1914 Kanar Peru |

¡Muy bien! Usted verá en la pantalla una notificación confirmando que ha realizado de manera exitosa el cambio de su Contraseña. Adicionalmente recibirá una notificación al correo electrónico que usted ingresó en Datos de Contacto.

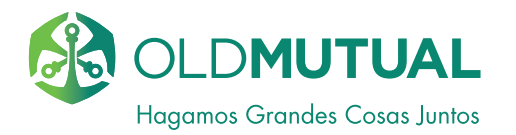

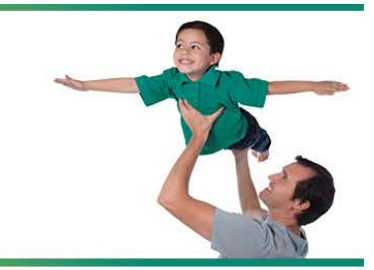

Con Old Mutual Net usted puede consultar todo lo relacionado a su plan de ahorro e inversión.

### Asunto: Cambio de contraseña

#### Apreciable. SANTIAGO

Le informamos que su contraseña fue actualizada de manera exitosa.

OLD MUTUAL

Nota importante: En caso de que usted no haya solicitado el cambio de contraseña, por favor llame a Servicio Atención al Cliente.

Sin más por el momento, le reiteramos que nos encontramos a sus órdenes a través del Servicio Atención al Cliente en los teléfonos 01(55) 5093 0220 o al 01800 0217 569 en el interior de la República Mexicana, o bien en el correo electrónico <u>servicio@oldmutual com mx</u>.

#### Atentamente, Old Mutual México

En cumplimiento con lo establecido por la Ley Federal de Protección de Datos Personales en Posesión de los Particulares, su Reglamento y Lineamientos (en lo sucesivo de manera individual o conjunta la "Ley"), Old Mutual Operadora de Fondos, S.A. de C.V., Usted recibirá una notificación, confirmando que ha realizado su cambio de contraseña correctamente.

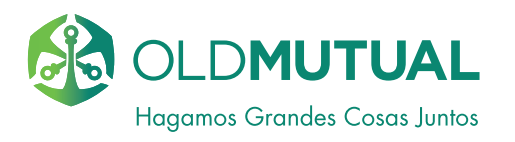

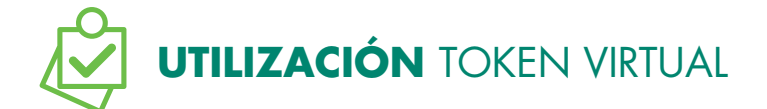

1. Cada que necesite realizar cualquier consulta de saldos, transacciones o cambio de información será necesario la utilización de un TOKEN VIRTUAL TEMPORAL, el cual le servirá por 30 minutos y lo podrá utilizar en todos los módulos donde sea necesario.

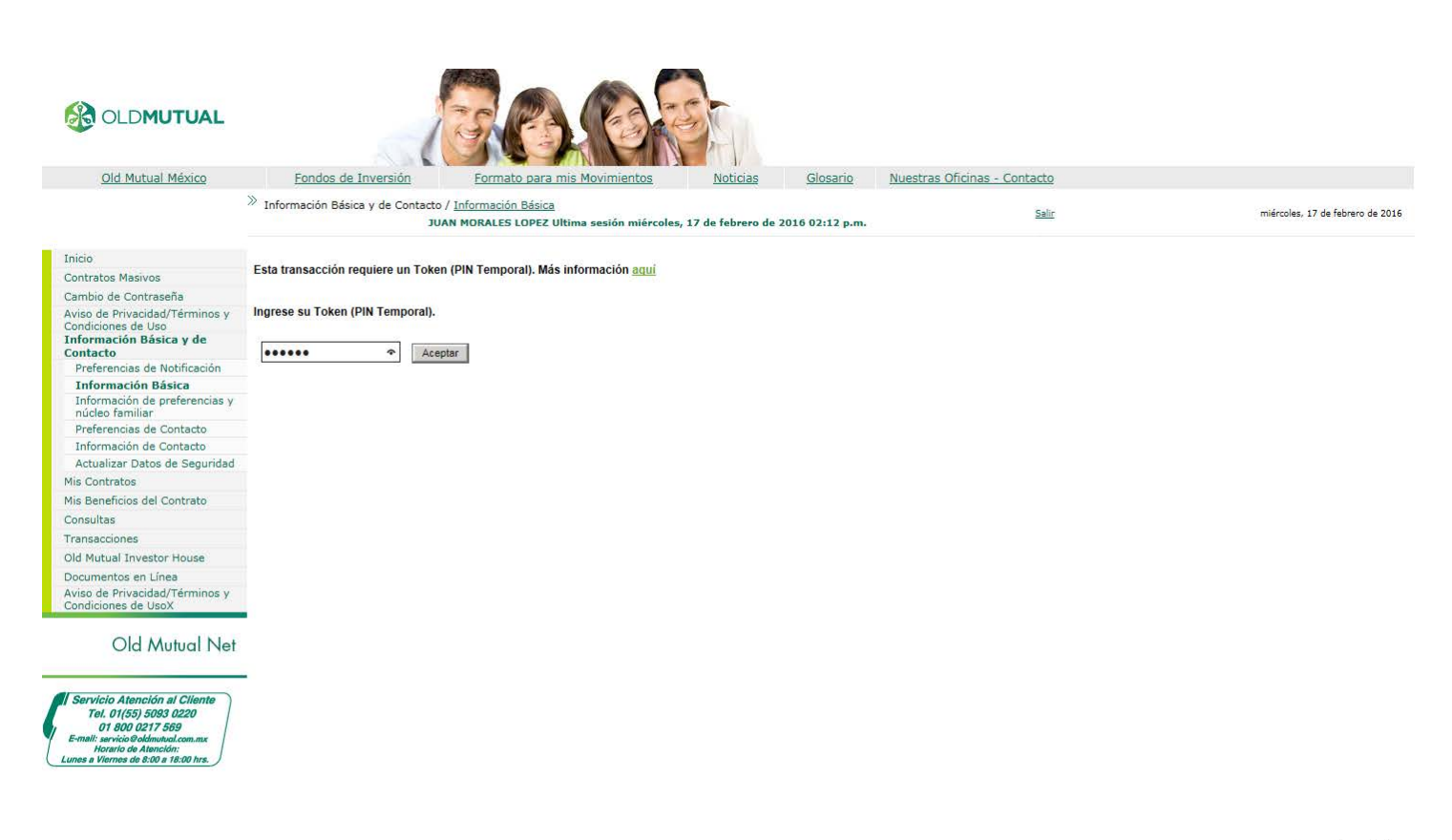

Copyright 2014 Old Mutual México

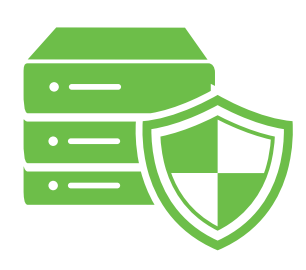

PARA NOSOTROS SU SEGURIDAD ES LO MÁS IMPORTANTE

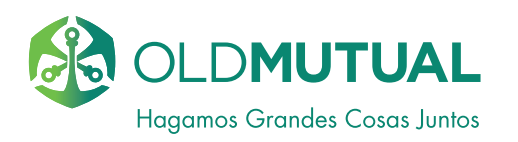

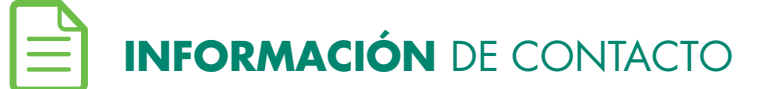

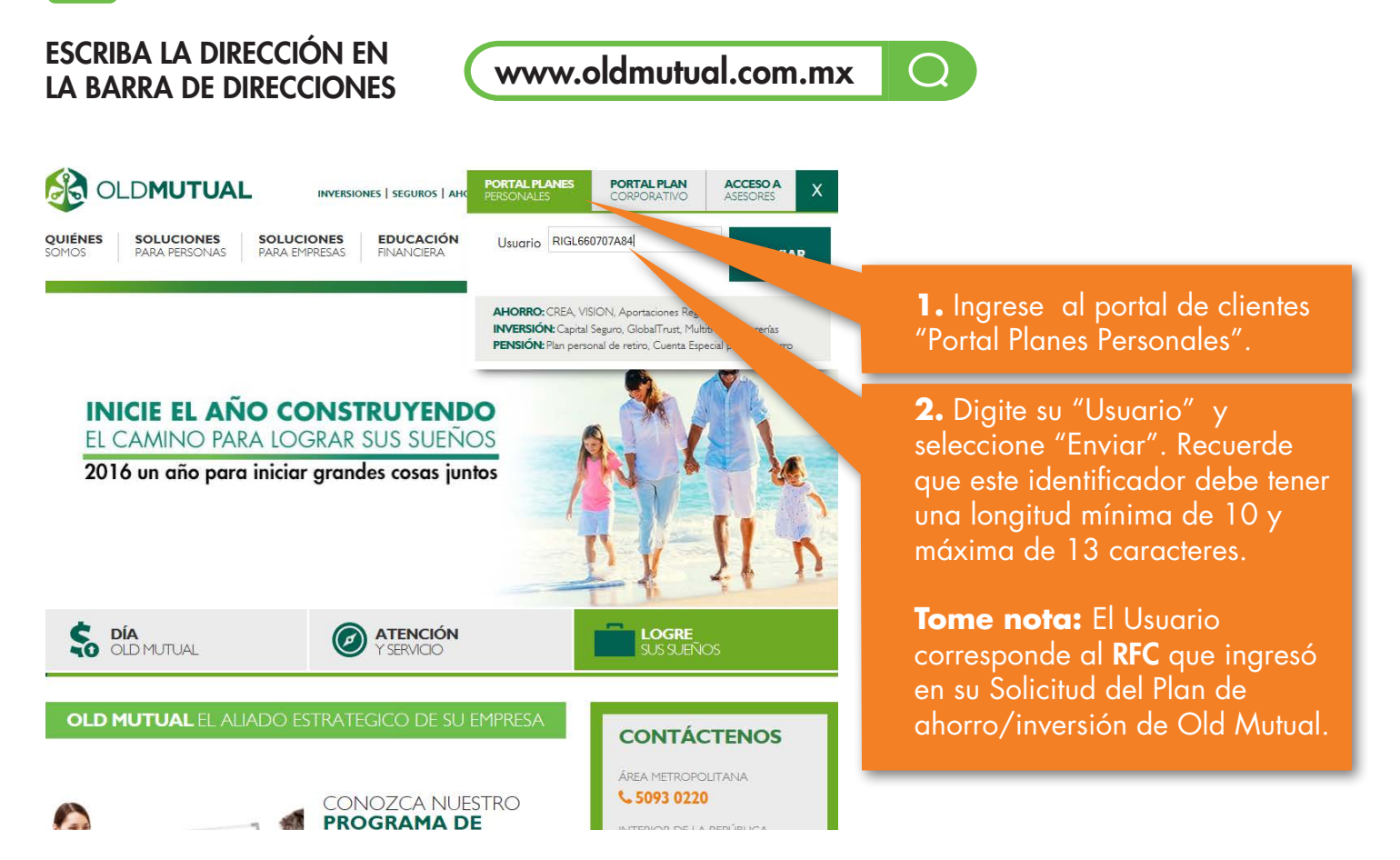

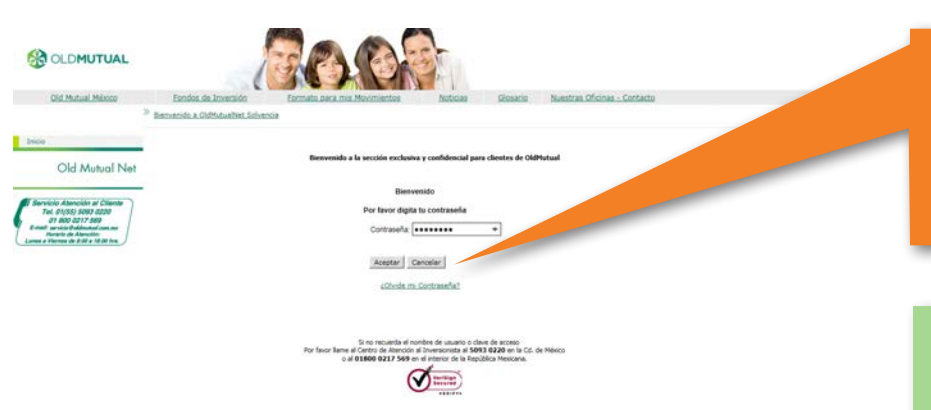

**3.** Introduzca su "Contraseña" y seleccione "Aceptar" . Recuerde que sólo tiene 3 oportunidades para intentarlo.

#### TOME NOTA:

1. Si es la primera que ingresa al Portal Old Mutual Net y requiere pedir su acceso al portal, favor comuníquese a Servicio de Atención al Cliente (SAC) al (55) 5093 0220 en el área metropolitana o al 01 800 0217 569 en el interior de la República Mexicana.

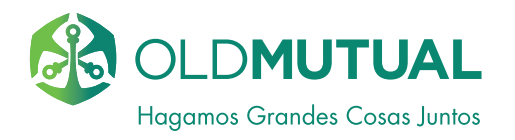

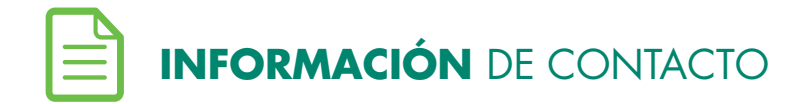

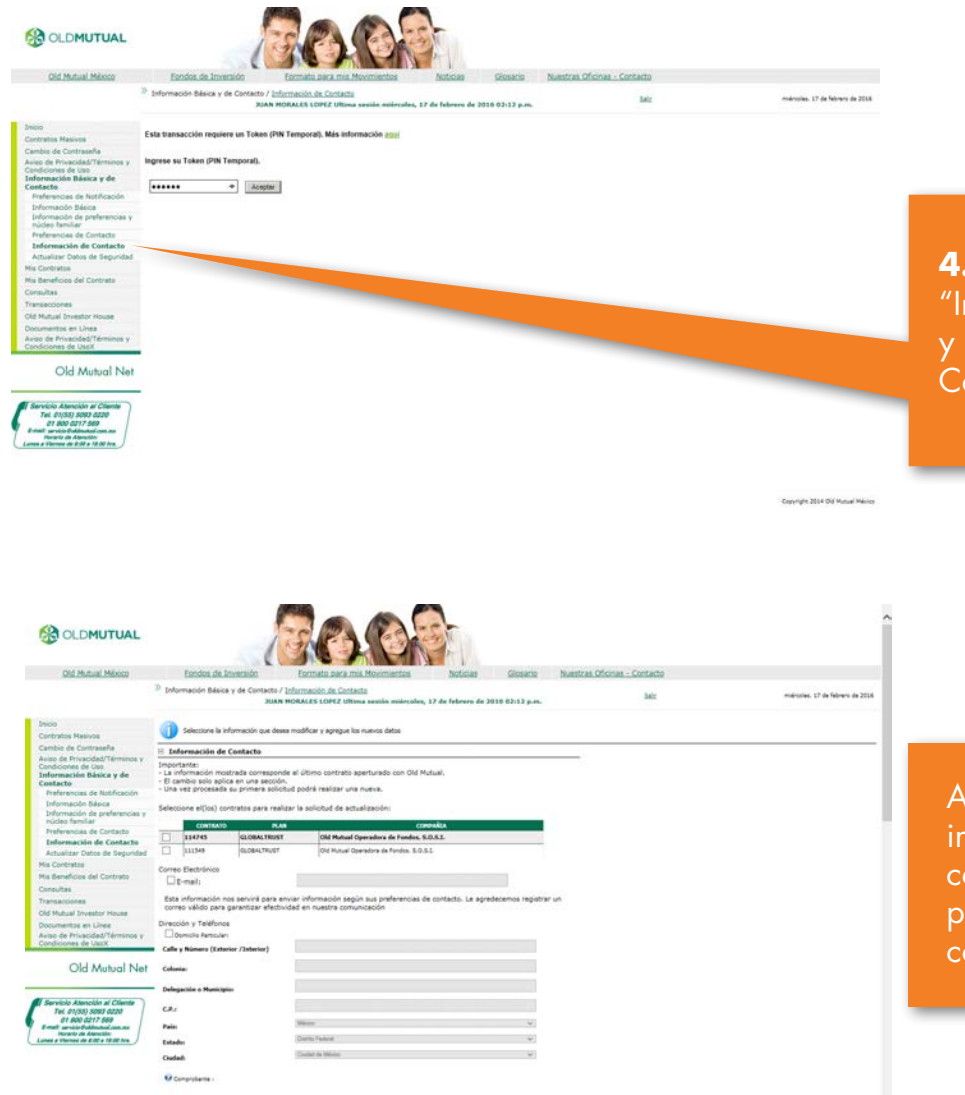

**4.** Seleccione del menú "Información básica de Contacto" y sub-menú de "Información de Contacto".

Aquí usted podrá ver la información relacionada a sus contratos activos, información personal y datos para contactarlo.

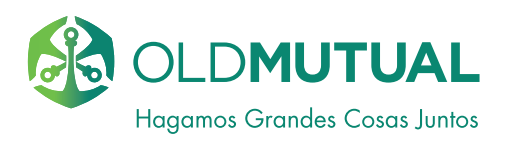

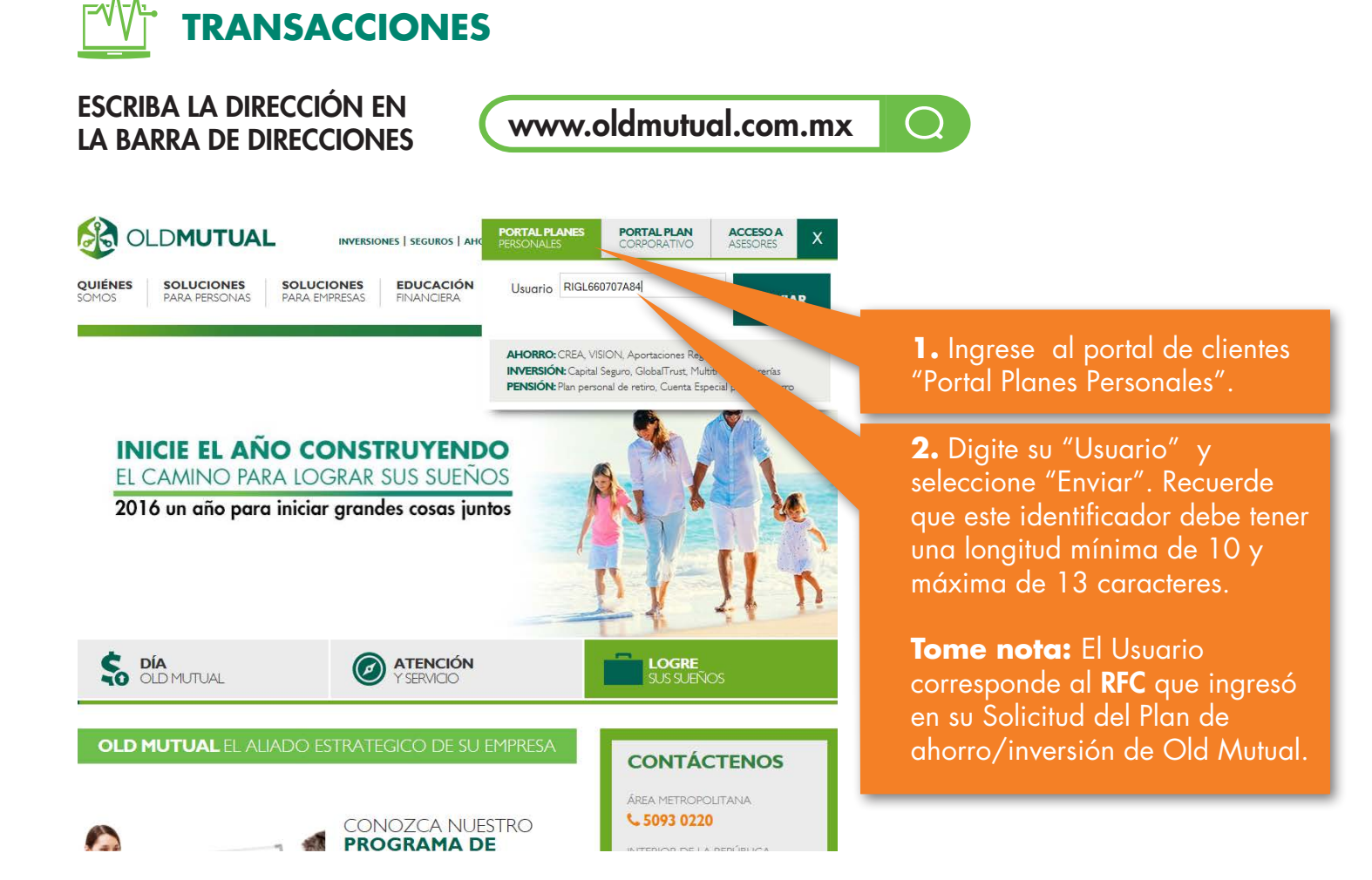

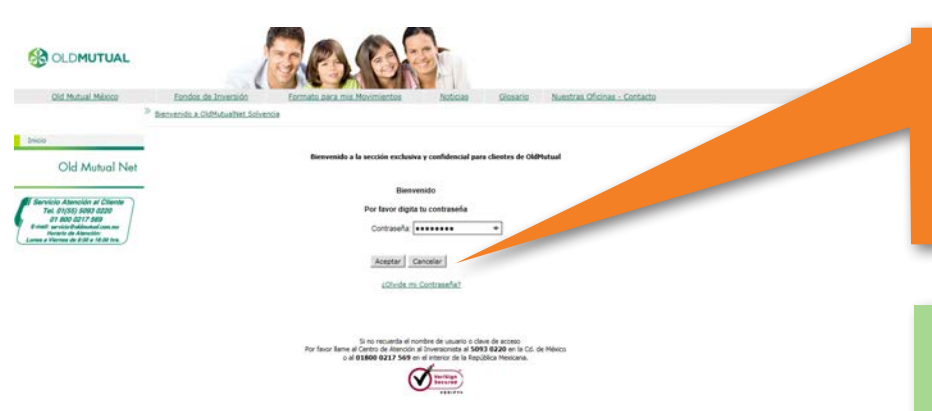

**3.** Introduzca su "Contraseña" y seleccione "Aceptar" . Recuerde que sólo tiene 3 oportunidades para intentarlo.

#### TOME NOTA:

1. Si es la primera que ingresa al Portal Old Mutual Net y requiere pedir su acceso al portal, favor comuníquese a Servicio de Atención al Cliente (SAC) al (55) 5093 0220 en el área metropolitana o al 01 800 0217 569 en el interior de la República Mexicana.

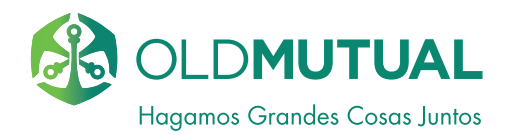

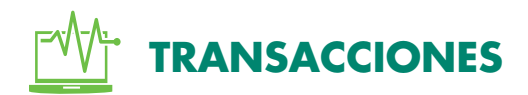

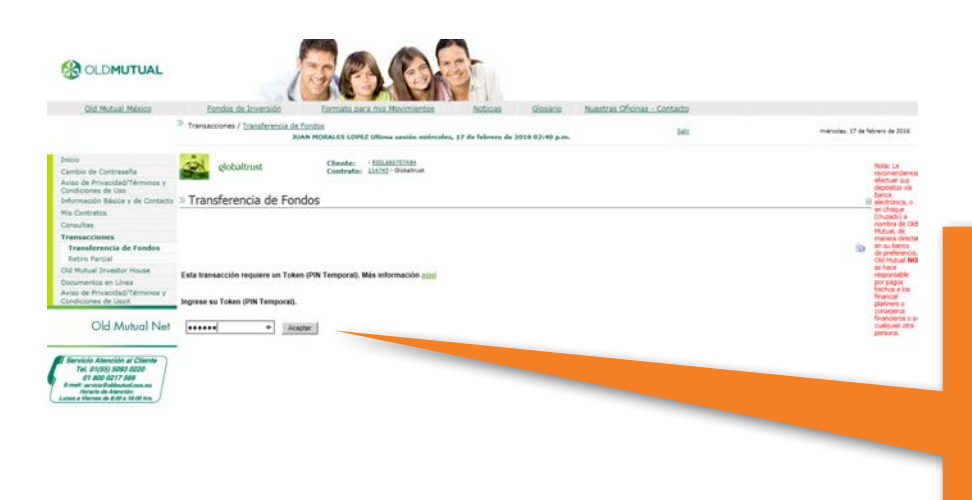

**4.** Seleccione la opción del menú "Transacciones" y sub-menú de "Transferencia de Fondos", introduzca su TOKEN VIRTUAL TEMPORAL posteriormente de clic en "Aceptar".

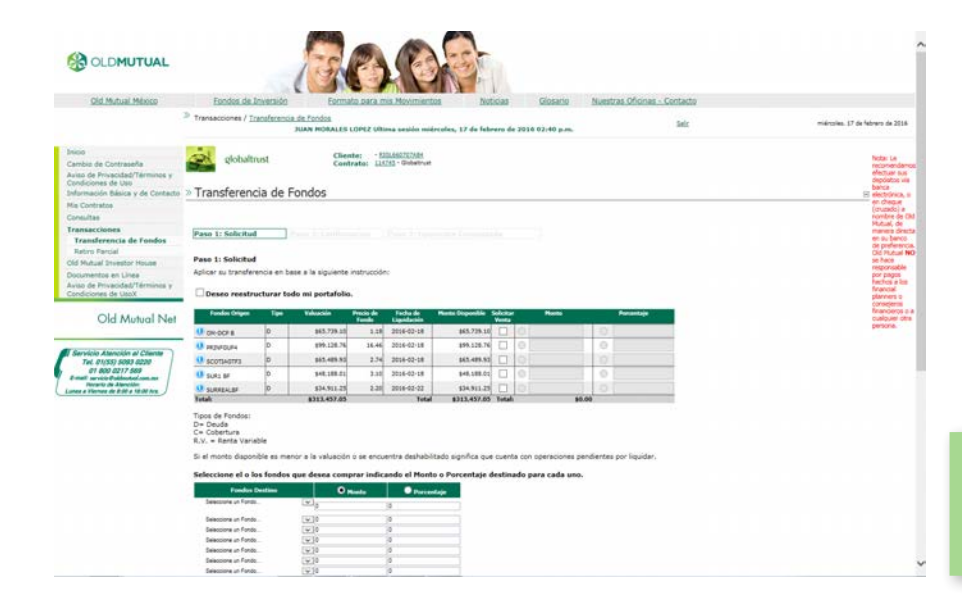

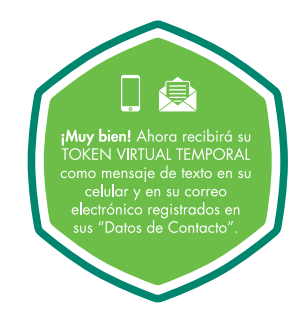

Ahora si ya puede realizar exitosamente sus transacciones

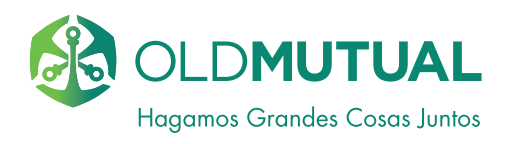

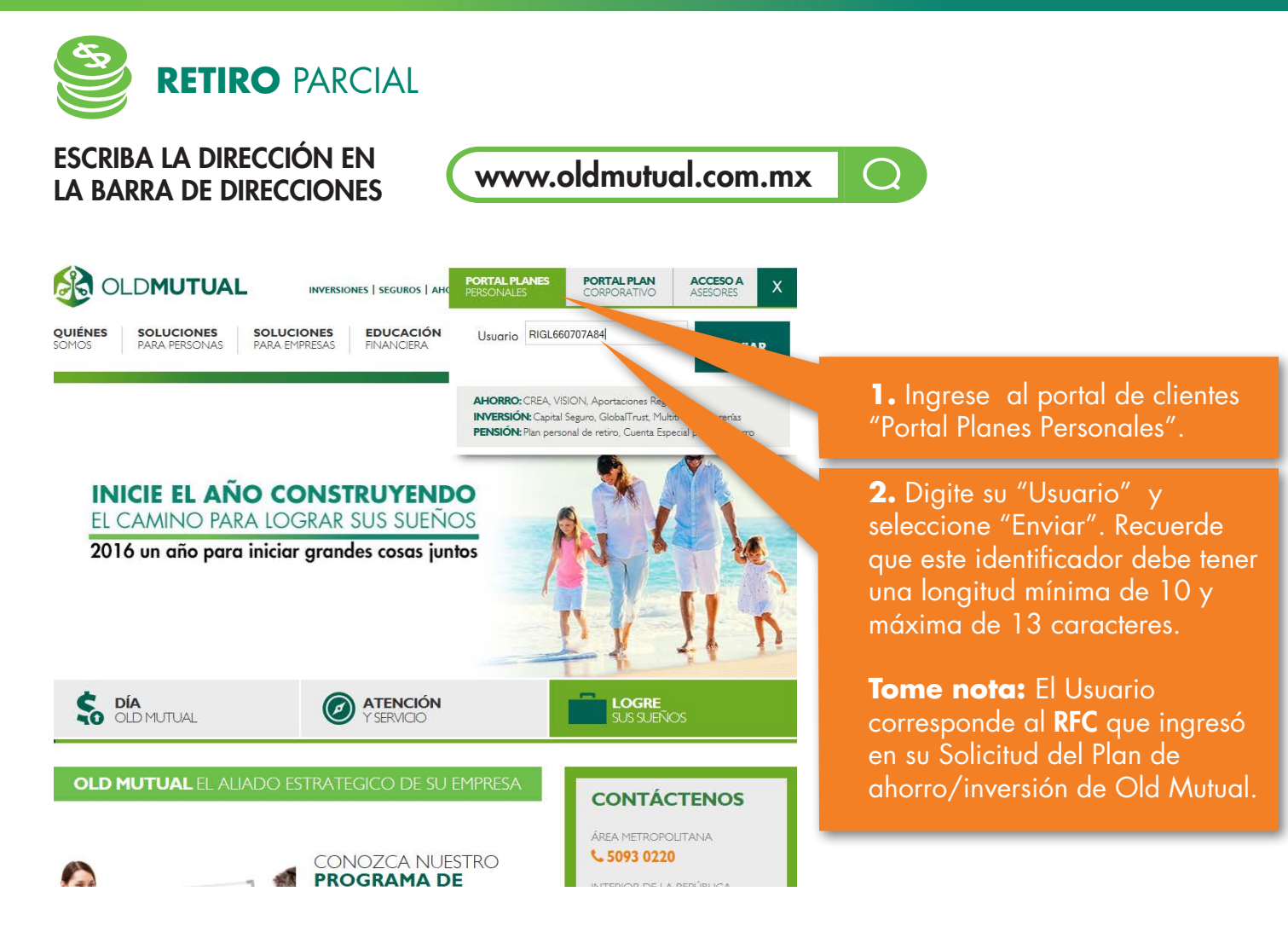

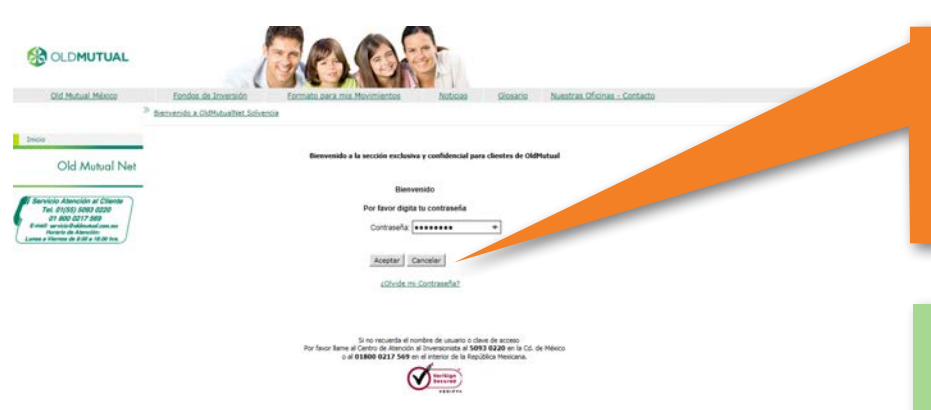

**3.** Introduzca su "Contraseña" y seleccione "Aceptar" . Recuerde que sólo tiene 3 oportunidades para intentarlo.

#### TOME NOTA:

1. Si es la primera que ingresa al Portal Old Mutual Net y requiere pedir su acceso al portal, favor comuníquese a Servicio de Atención al Cliente (SAC) al (55) 5093 0220 en el área metropolitana o al 01 800 0217 569 en el interior de la República Mexicana.

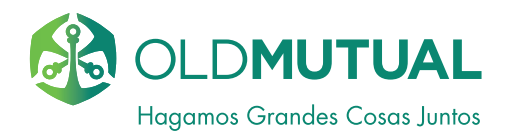

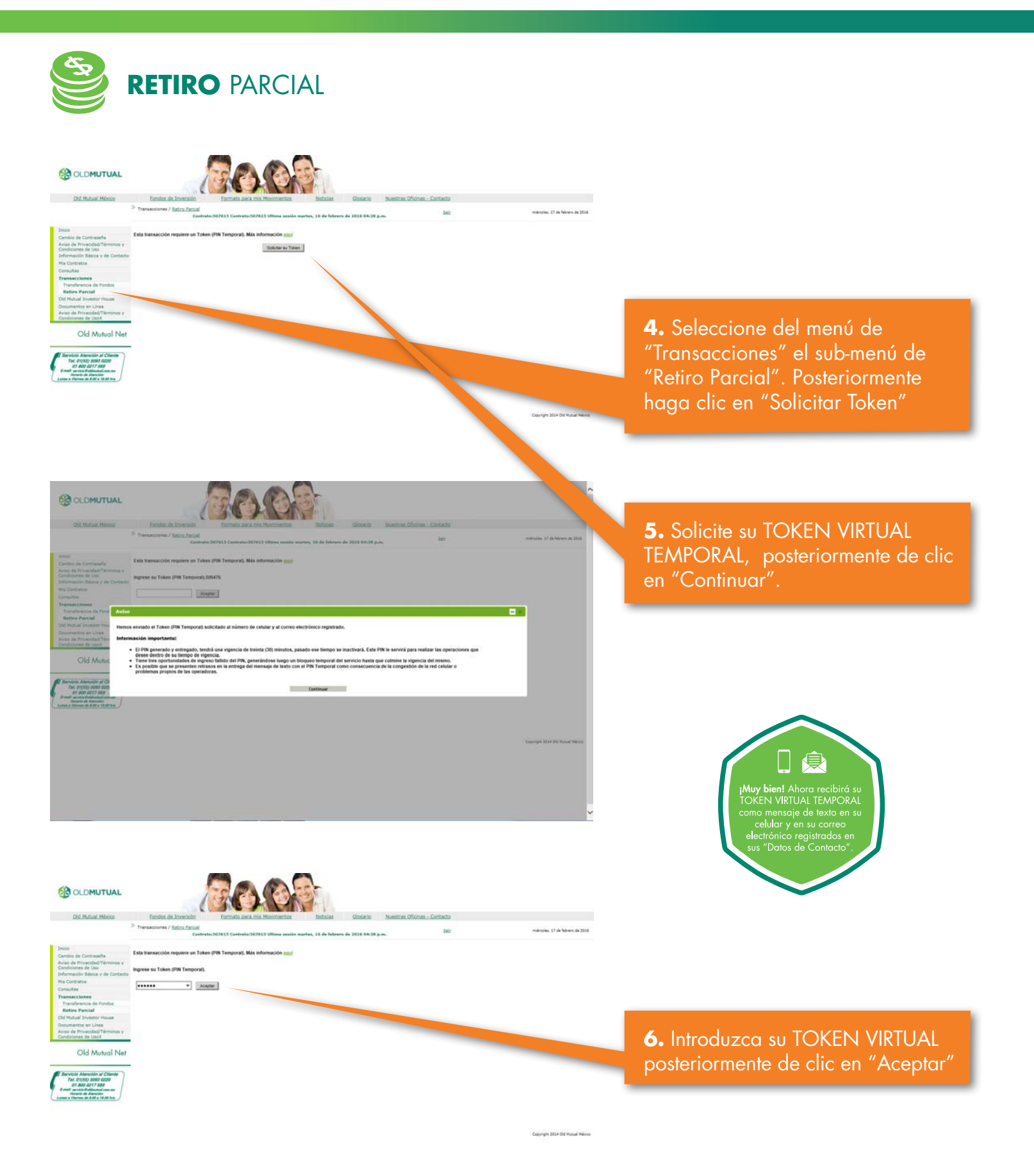

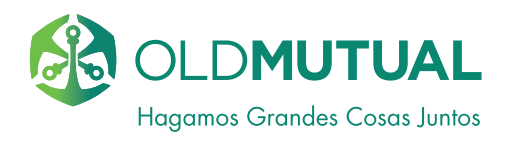

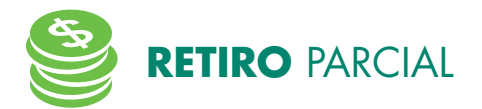

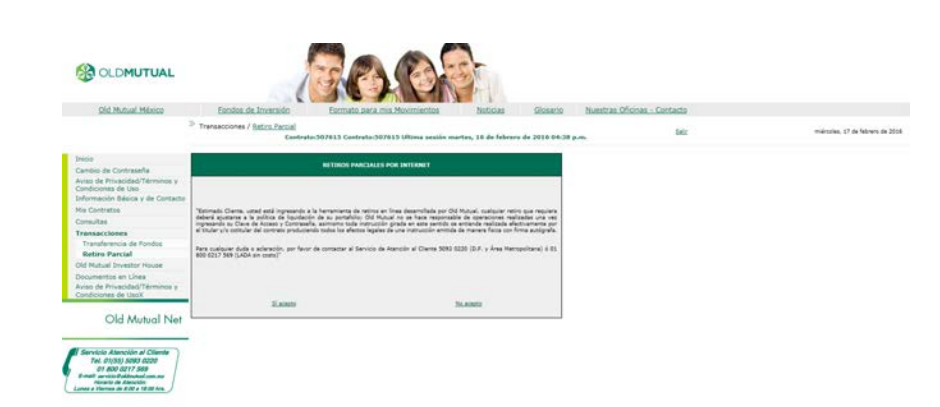

**7.** Siga los pasos para realizar el retiro parcial.

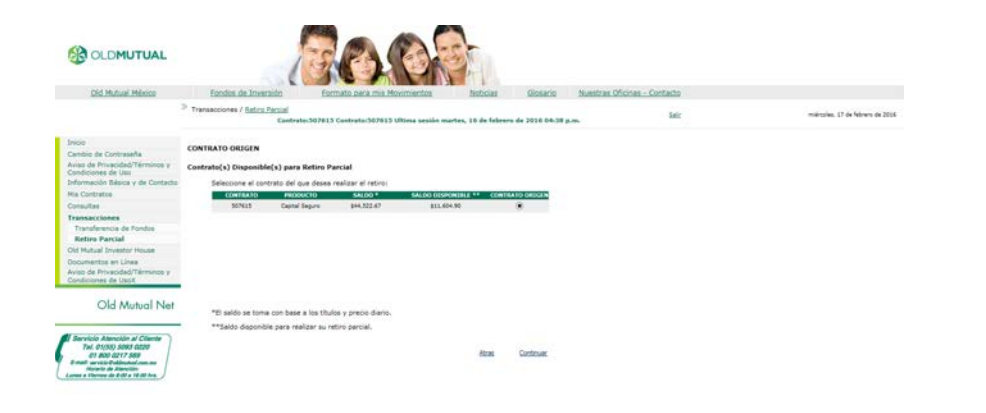

Copyright 2014 Old Hutual Havios

rgite 2014 Old Mutual Million

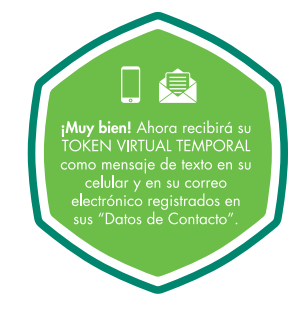

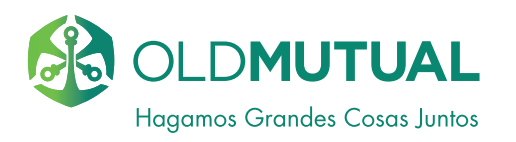

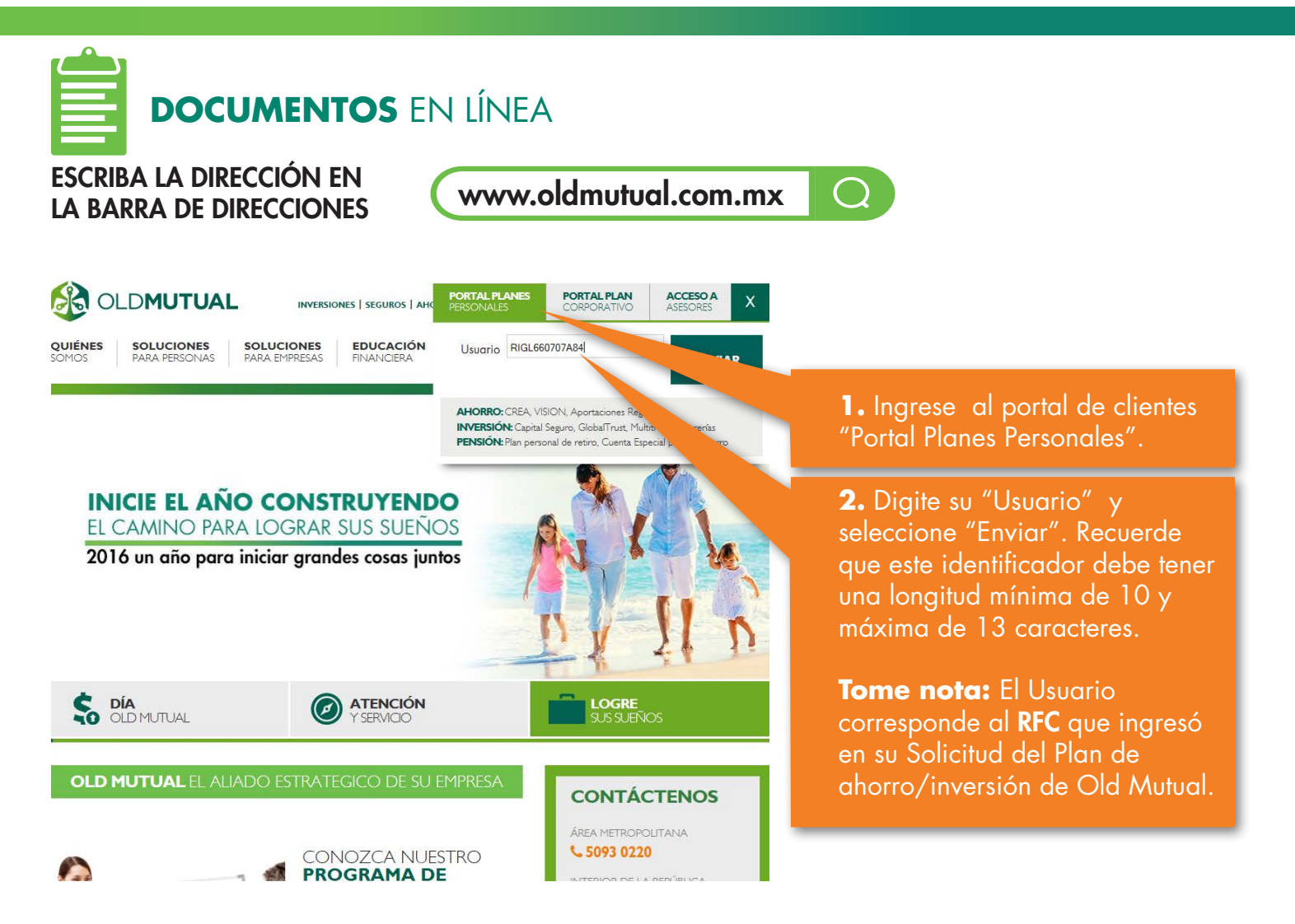

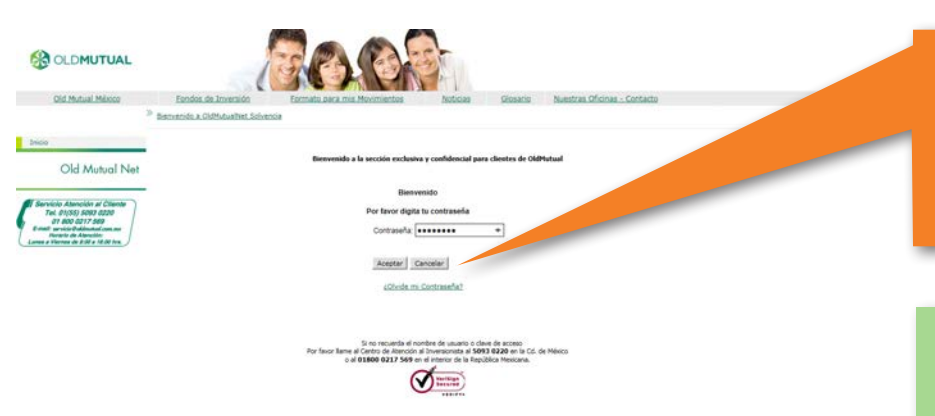

**3.** Introduzca su "Contraseña" y seleccione "Aceptar" . Recuerde que sólo tiene 3 oportunidades para intentarlo.

#### TOME NOTA:

1. Si es la primera que ingresa al Portal Old Mutual Net y requiere pedir su acceso al portal, favor comuníquese a Servicio de Atención al Cliente (SAC) al (55) 5093 0220 en el área metropolitana o al 01 800 0217 569 en el interior de la República Mexicana.

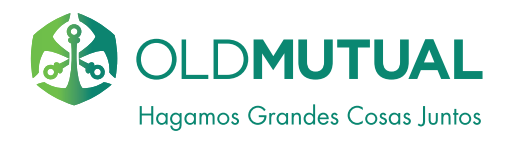

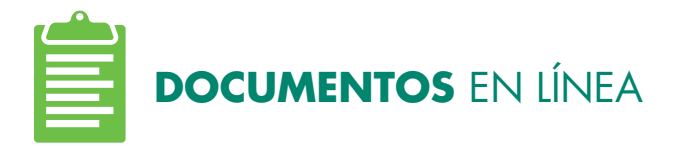

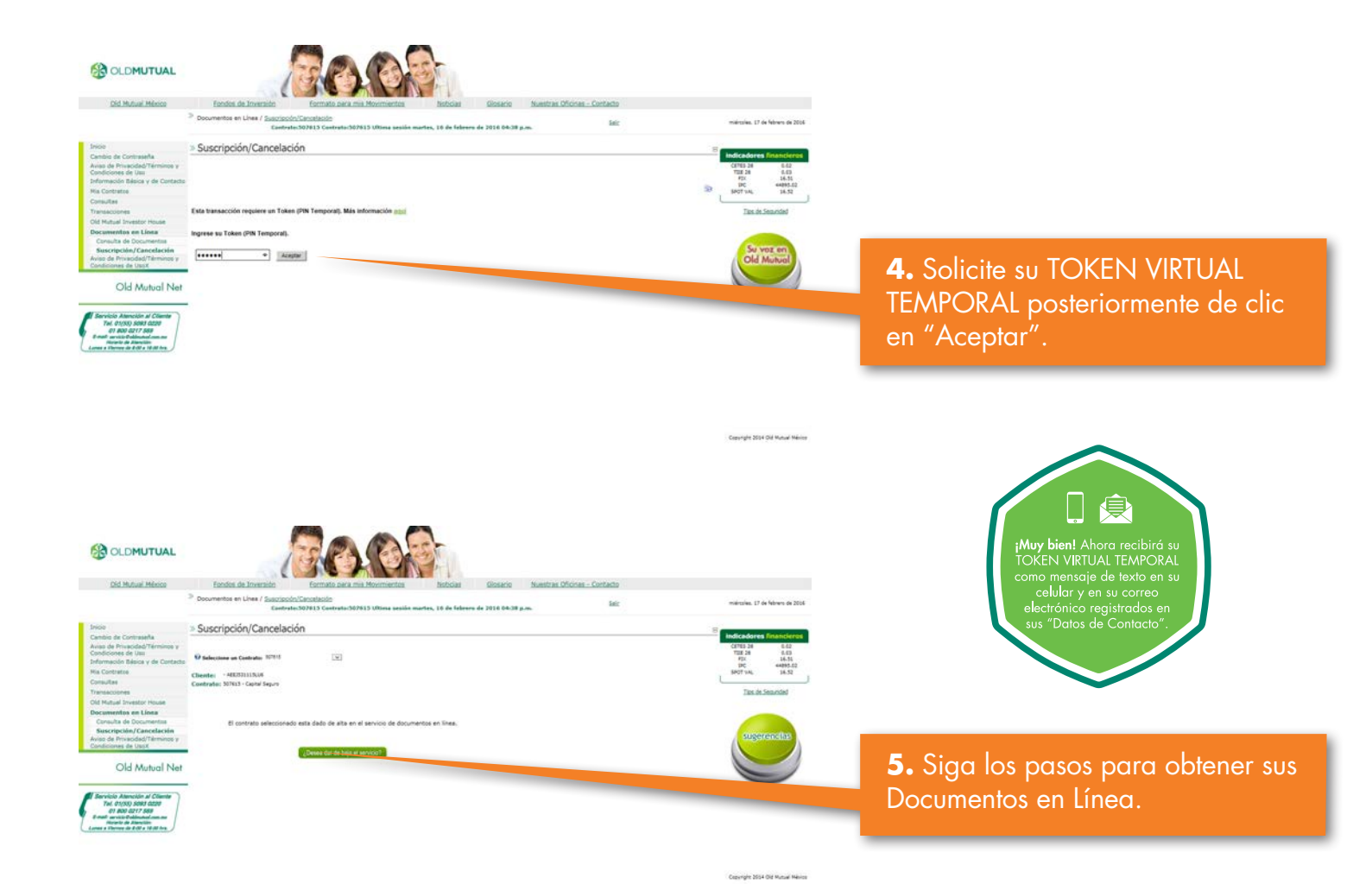

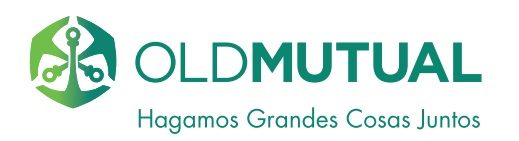

# **CONSULTAS** DE DOCUMENTOS

ESCRIBA LA DIRECCIÓN EN www.oldmutual.com.mx  $\bigcirc$ LA BARRA DE DIRECCIONES ACCESO A OLDMUTUAL PORTAL PLANES PORTAL PLAN X INVERSIONES | SEGUROS | AHO SOLUCIONES QUIÉNES SOLUCIONES EDUCACIÓN Usuario RIGL660707A84 **1.** Ingrese al portal de clientes AHORRO: CREA, VISION, Aport INVERSIÓN: Capital Seguro, GlobalTrust, Multi "Portal Planes Personales". PENSIÓN: Plan personal de retiro. Cuenta Especia **2.** Digite su "Usuario" y INICIE EL AÑO CONSTRUYENDO EL CAMINO PARA LOGRAR SUS SUEÑOS seleccione "Enviar". Recuerde 2016 un año para iniciar grandes cosas juntos que este identificador debe tener una longitud mínima de 10 y máxima de 13 caracteres. Tome nota: El Usuario S DÍA OLD MUTUAL LOGRE ATENCIÓN corresponde al **RFC** que ingresó en su Solicitud del Plan de **OLD MUTUAL EL ALIADO ESTRATEGICO DE SU EMPRESA** ahorro/inversión de Old Mutual. CONTÁCTENOS ÁREA METROPOLITANA \$ 5093 0220 CONOZCA NUESTRO **PROGRAMA DE** 

# USTED INGRESA AL PORTAL PARA CLIENTES

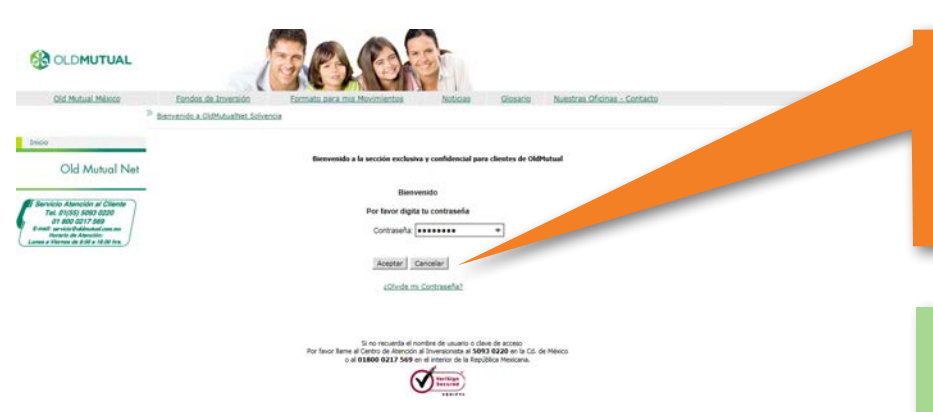

**3.** Introduzca su "Contraseña" y seleccione "Aceptar" . Recuerde que sólo tiene 3 oportunidades para intentarlo.

### TOME NOTA:

1. Si es la primera que ingresa al Portal Old Mutual Net y requiere pedir su acceso al portal, favor comuníquese a Servicio de Atención al Cliente (SAC) al (55) 5093 0220 en el área metropolitana o al 01 800 0217 569 en el interior de la República Mexicana.

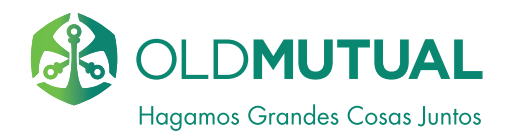

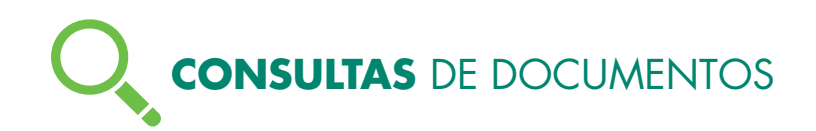

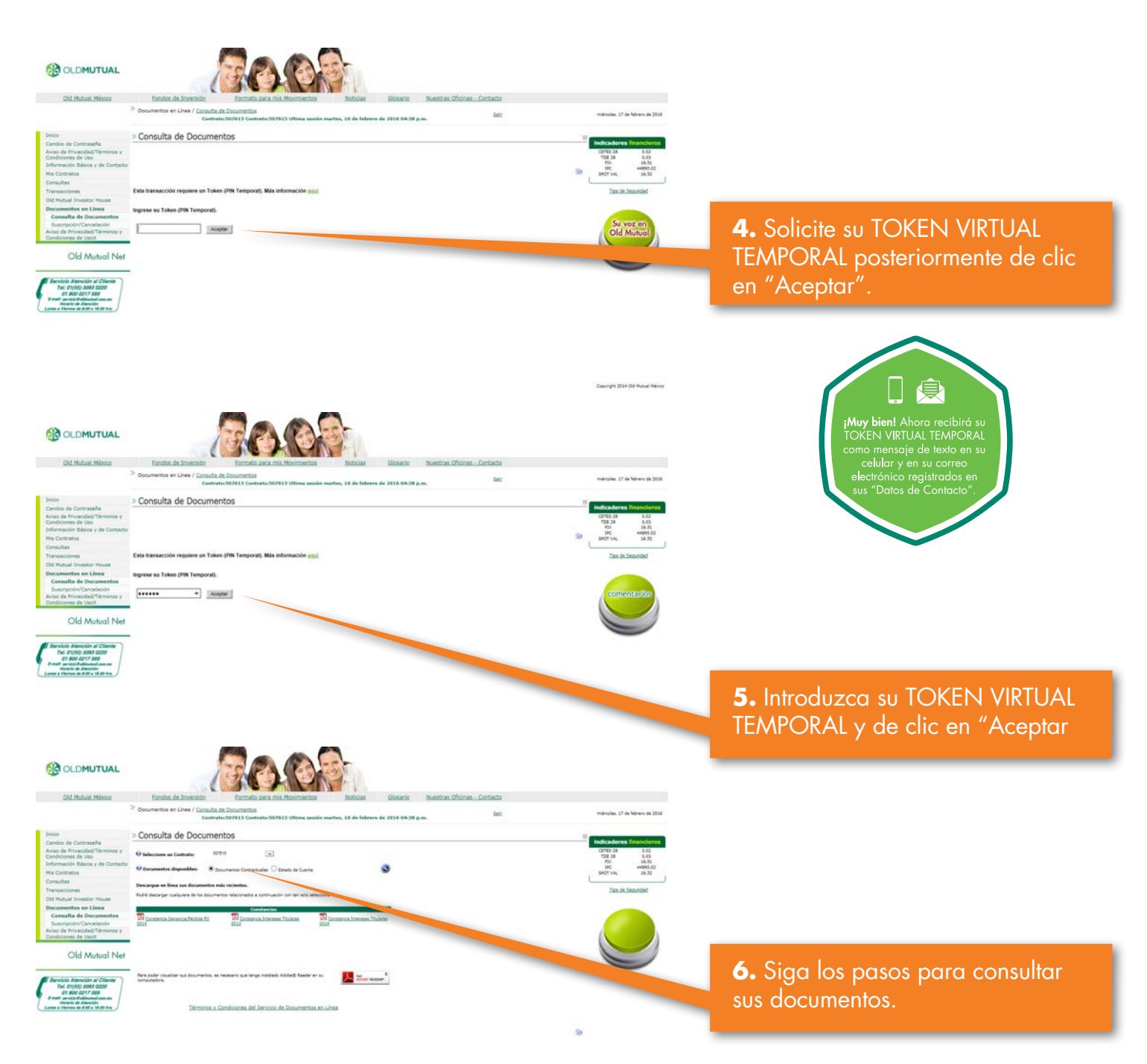

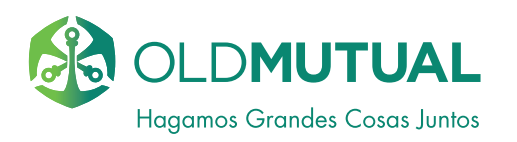

# ACTUALIZAR DATOS DE SEGURIDAD

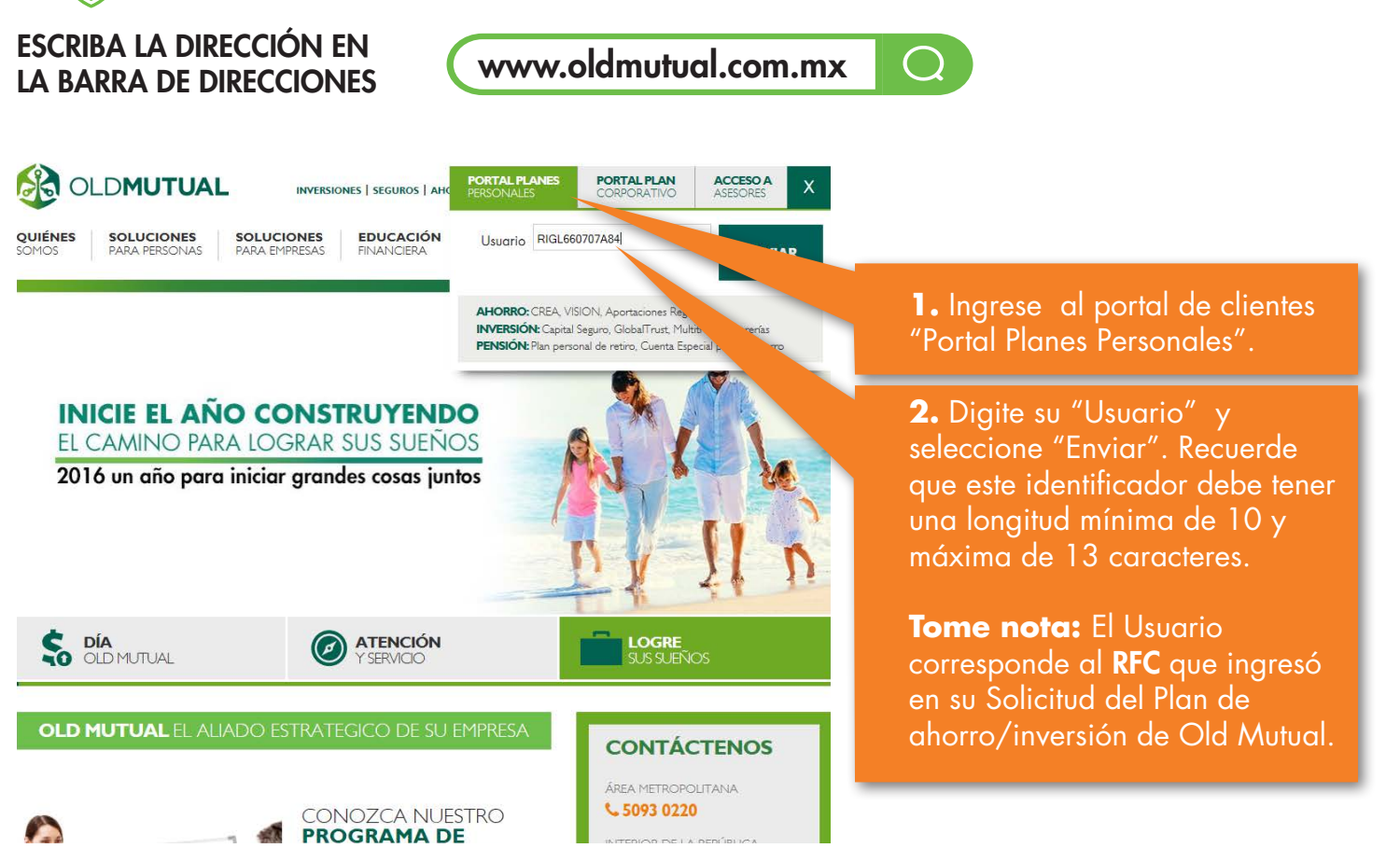

# USTED INGRESA AL PORTAL PARA CLIENTES

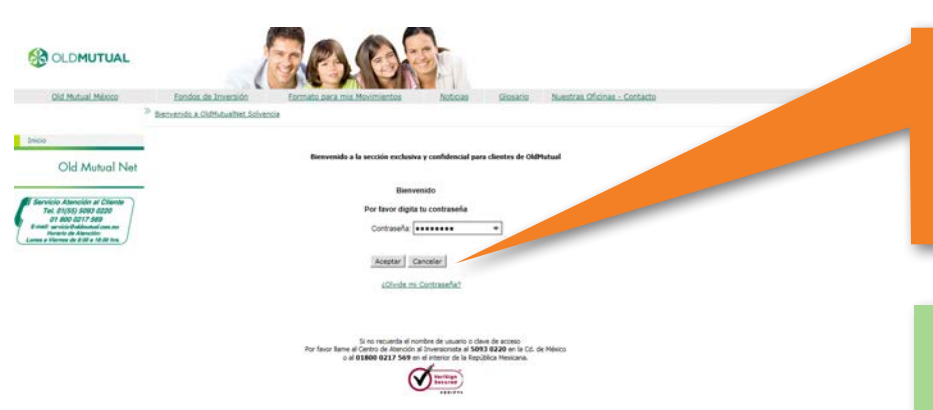

**3.** Introduzca su "Contraseña" y seleccione "Aceptar" . Recuerde que sólo tiene 3 oportunidades para intentarlo.

### TOME NOTA:

1. Si es la primera que ingresa al Portal Old Mutual Net y requiere pedir su acceso al portal, favor comuníquese a Servicio de Atención al Cliente (SAC) al (55) 5093 0220 en el área metropolitana o al 01 800 0217 569 en el interior de la República Mexicana.

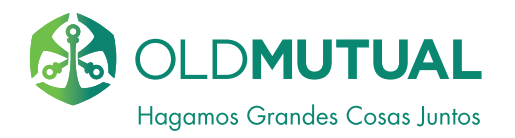

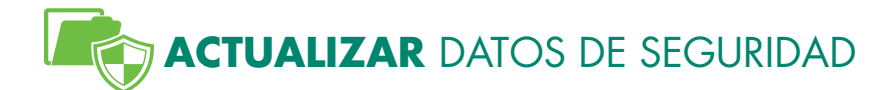

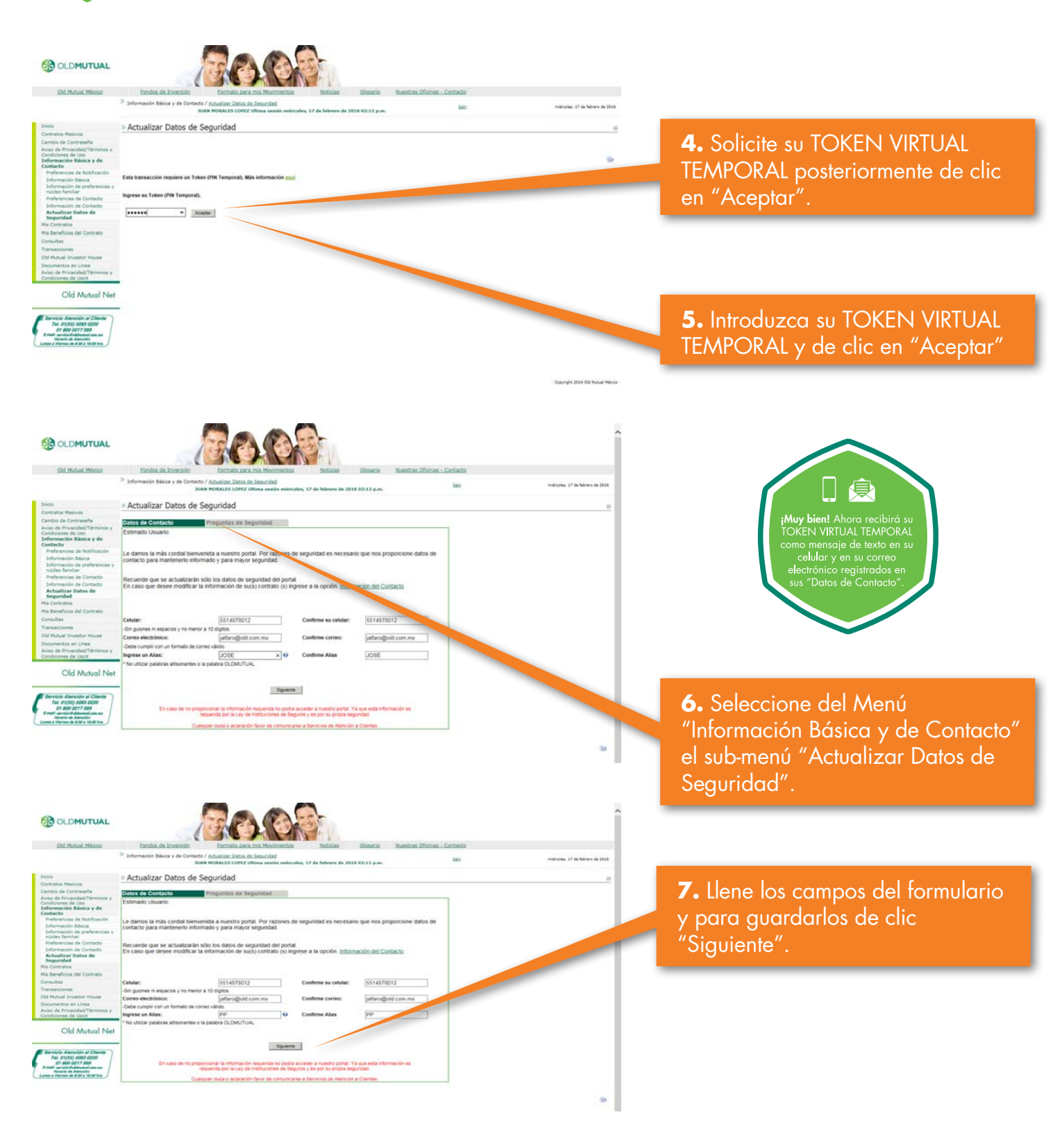

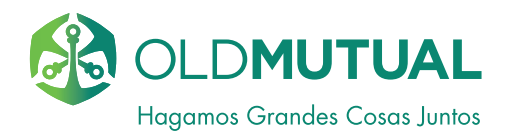

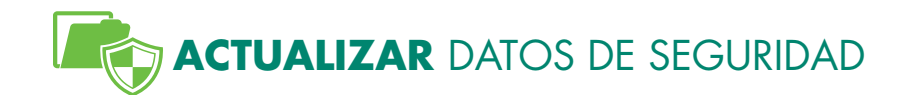

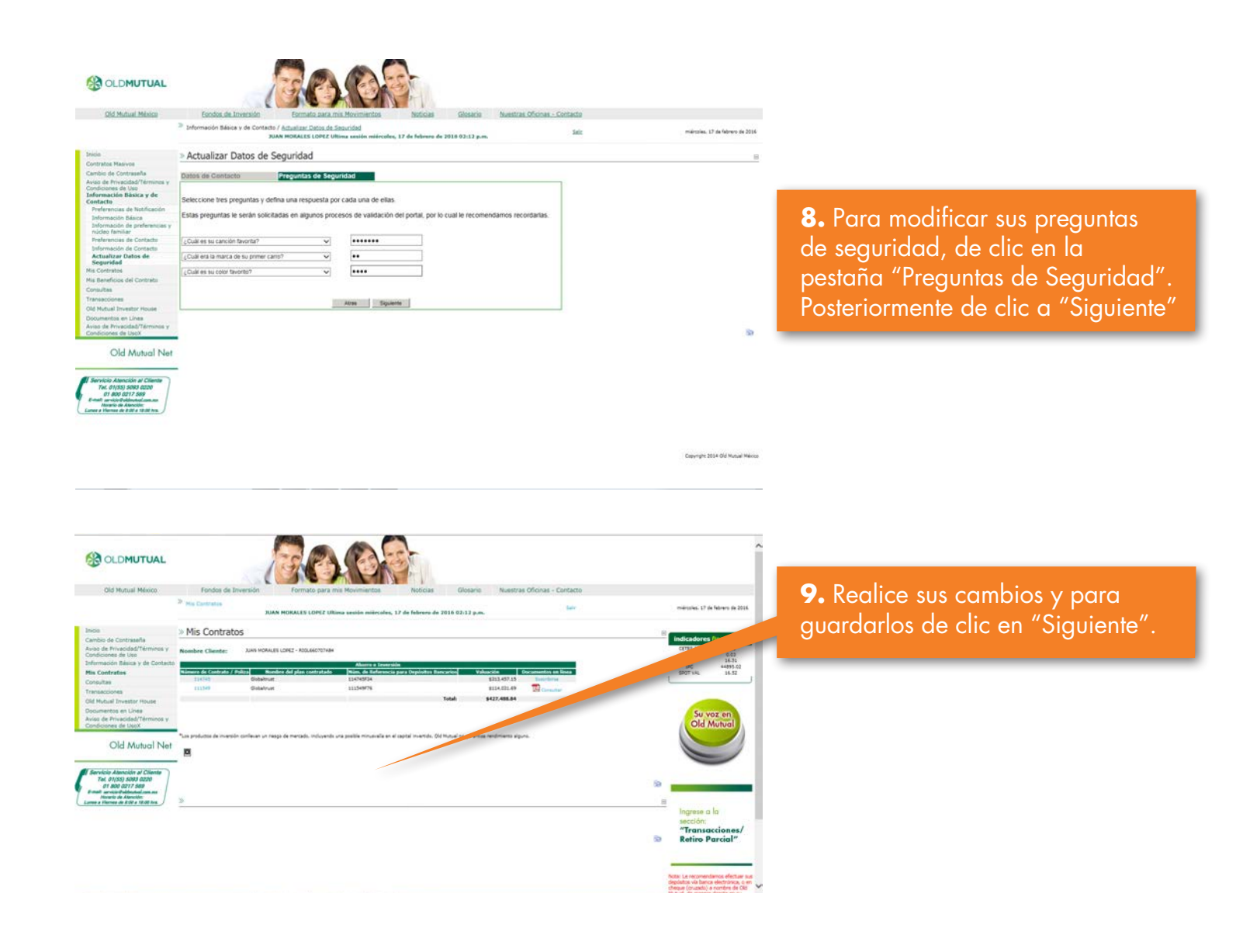

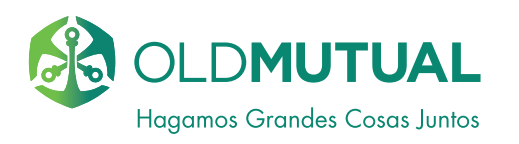

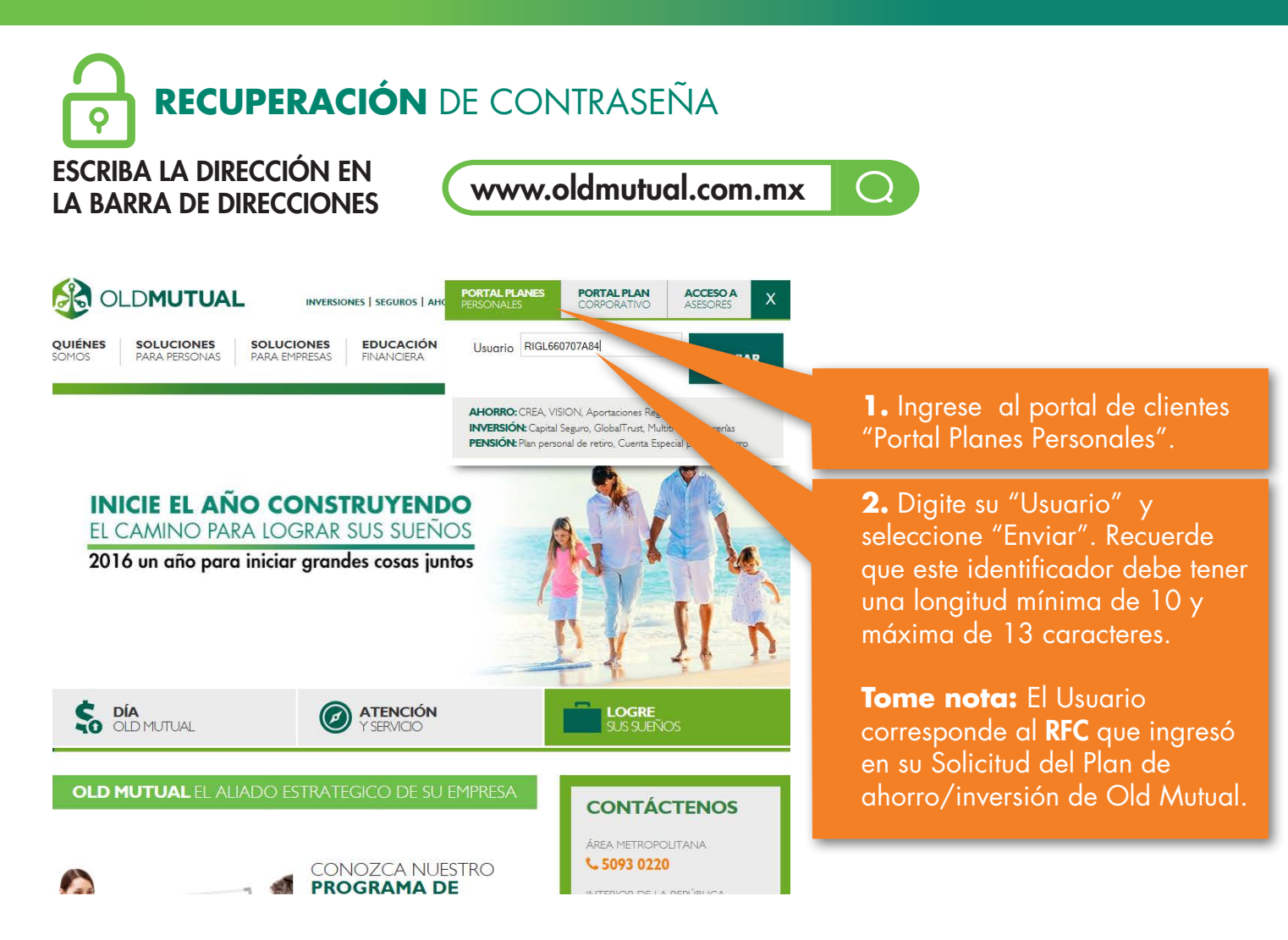

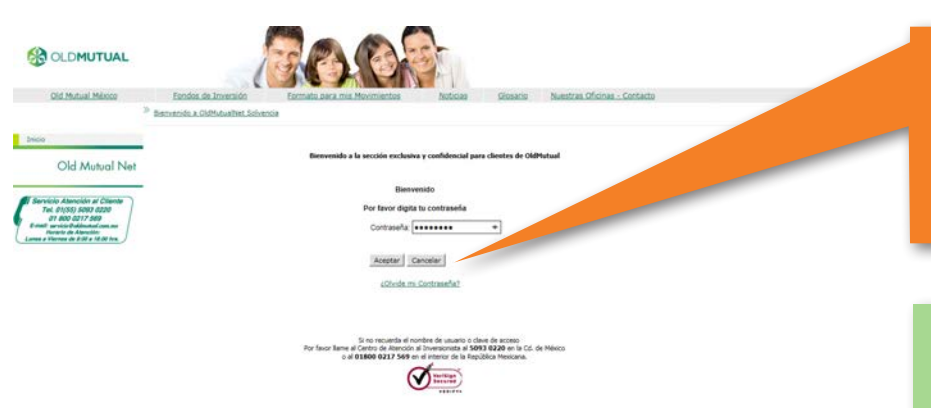

**3.** Introduzca su "Contraseña" y seleccione "Aceptar" . Recuerde que sólo tiene 3 oportunidades para intentarlo.

#### TOME NOTA:

1. Si es la primera que ingresa al Portal Old Mutual Net y requiere pedir su acceso al portal, favor comuníquese a Servicio de Atención al Cliente (SAC) al (55) 5093 0220 en el área metropolitana o al 01 800 0217 569 en el interior de la República Mexicana.

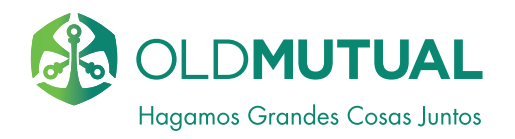

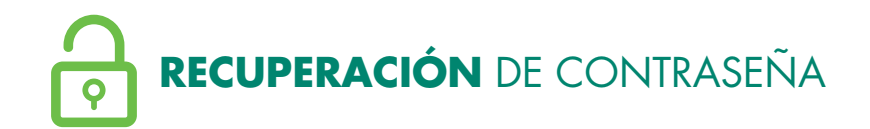

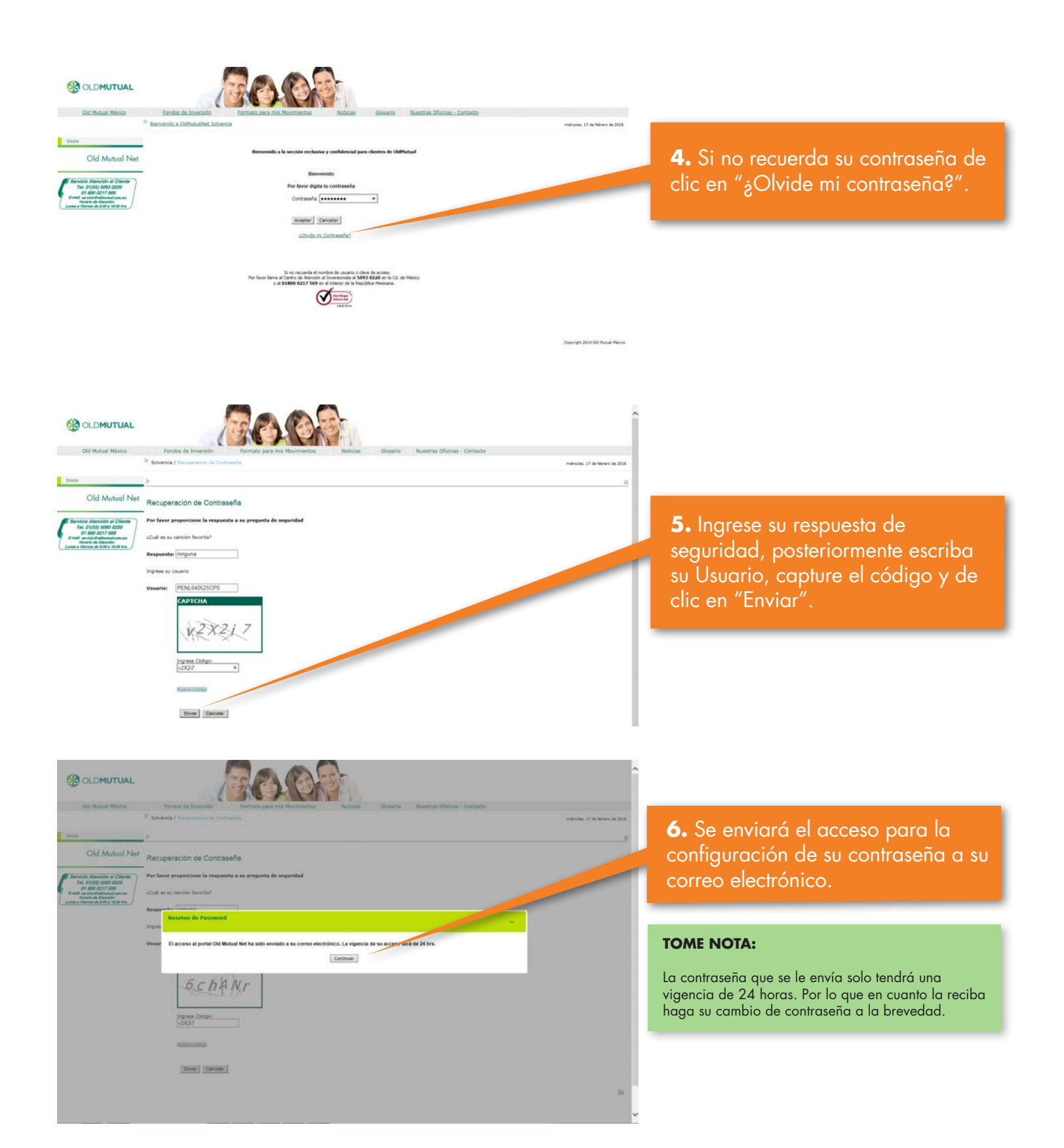

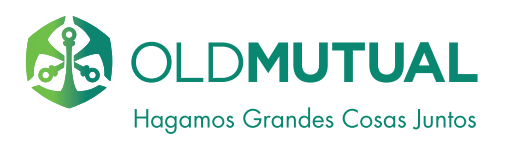

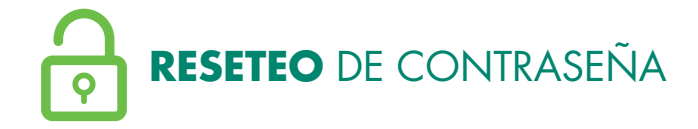

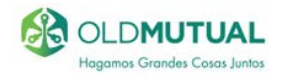

INVERSIONES | SEGUROS | AHORRO | PENSIONES

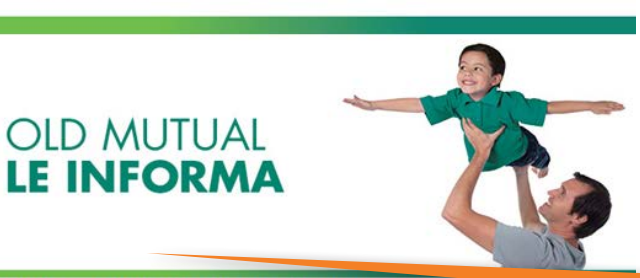

Con Old Mutual Net usted puede consultar todo lo relacionado a su plan de ahorro e inve

Asunto: Usuario v clave de acceso

#### Apreciable Contrato: 530648 Contrato: 530648

Hemos generado para usted un acceso temporal para ingresar al Portal Old Mutual Net. Recuerde que su usuario es el RFC que usted proporcionó en la Solicitud del Plan.

#### El acceso temporal para asignar tu contraseña

es: https://staging.oldmutual.com.mx/portales/portalclientes/Solvencia/NuevoPassword.aspx? resetToken=484f95c1-46a6-4bc6-b36a-ce585c5304c9

(la vigencia de la contraseña es de 24 horas, en caso de terminar el tiempo, favor de llamar a Servicio de Atención al Cliente).

#### Al ingresar su nueva contraseña usted debe considerar lo siguiente:

- 1. Deberá ser de 8 a 24 caracteres (alfabéticos, mayúsculas y minúsculas, y numéricos).
- 2. No podrá ser el identificador de usuario.
- No podrá ser el nombre de la Institución o empresa donde trabaja.
   No podrá tener dos caracteres idénticos de manera consecutiva, ya sean numéricos o alfabéticos.

La seguridad depende de usted y nosotros, por lo cual para evitar fraudes tecnológicos le recomendamos que

- · No haga link desde páginas de buscadores y cualquier otro enlace diferente
- Nunca solicitaremos el envío de sus Preguntas y Respuestas de Seguridad, por
- ningún medio como: internet, correo electrónico, llamada telefónica o fax.

|                   |                                                | 60.08                                                                                                    |                                |
|-------------------|------------------------------------------------|----------------------------------------------------------------------------------------------------|--------------------------------|
| Old Huttigi Monte | Fondos de Inversidaj                           | Formalo bara erre Hovementos Noticias Giosacia Nuestras Oficinas - Contacto                                                                                    | minutes 17 de febrers de 1016. |
| lince             | Nueva Contraseña                               |                                                                                                    |                                |
| Old Mutual Net    | Numa Contenenta<br>Continne su Nama Contenente | Continue  Resolution dia Plansawerd  Secontravella ha solo modificade astinaamente. Also op a  poede ingreser at poetat de Dia Manai con esta ciere.  Continue |                                |
|                   |                                                |                                                                                                    | Cogniger 2014 Oct Monal Menos  |

7. Usted recibirá un correo donde al dar link en la liga podrá realizar su reinicio de contraseña.

8. Una vez realizado el cambio usted podrá accesar en Old Mutual Net.

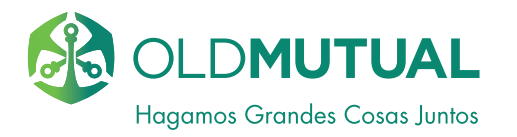

# MEDIDAS DE SEGURIDAD EN OLD MUTUAL NET PARA QUE USTED SE SIENTA TRANQUILO.

### **REGISTRO DE EQUIPOS FRECUENTES**

1. El portal es capaz de identificar si existe cambio del equipo o navegador utilizado con respecto a sus conexiones anteriores. Cuando detecte que es completamente distinta le solicitará contestar alguna de las preguntas de seguridad que ha dado de alta.

2. Si responde correctamente, le solicitará que especifique el tipo de conexión que está realizando frecuente o eventual, esto es por su seguridad.

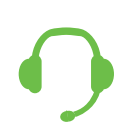

### Apoyo adicional

Para dudas o cualquier información adicional por favor contacte a nuestro Servicio de Atención al Cliente (SAC) desde el área metropolitana al 01(55) 5093 0220 o del interior de la República Mexicana al 01800 0217 569, de lunes a viernes de 9:00am a 6:00pm

### **CASOS ESPECÍFICOS:**

### a) Bloqueo de usuario

El número de intentos al ingresar su contraseña, no deberá ser mayor a tres (3). En caso de que exceda el número de intentos, y previamente ha registrado sus datos de seguridad, tendrá la opción de contestar alguna de sus preguntas de seguridad. Ahora bien, si también agota sus intentos se procederá a bloquear su acceso, teniendo que realizar una llamada para apoyarle a Servicio de Atención al Cliente para solicitar el desbloqueo.

Una vez que realice la llamada para solicitar su desbloqueo, el Servicio de Atención al Cliente validará su identidad, y determinará si aplica el desbloqueo, o en caso contrario continuar con el mismo estatus.

### b) Problemas con los datos de contacto para acceder al portal

Recuerde que los datos ingresados cuando el sistema solicite "Información de Seguridad", deben corresponder con la información especificada en el contrato vigente más reciente, adicionalmente debe tener un formato válido.

En caso que estos datos no sean vigentes, posteriormente al ingresar al portal, podrá actualizarlos en los módulos de "Actualización Datos de Seguridad" e "Información de Contacto", ambos dentro del menú Información "Básica y de Contacto".

Si nunca ha dado de alta información de contacto o no recuerda la especificada en sus contratos, por favor comuníquese a nuestro Servicio de Atención al Cliente desde el área metropolitana al 01(55) 5093 0220 o del interior de la República Mexicana al 01800 0217 569, de lunes a viernes de 9:00am a 6:00pm. Solicite información sobre el proceso de actualización de datos de contacto.

### c) Activar el servicio de notificaciones SMS de Old Mutual - El servicio de mensajes cortos o servicio de mensajes simples, más conocido como SMS (por las siglas del inglés Short Message Service).

Específicamente si su compañía telefónica es Telcel, para poder recibir las notificaciones de Old Mutual vía SMS- sin costo referentes a su contrato, es necesario dar de alta el servicio. Para ello, cuando le llegue la notificación SMS de Old Mutual a su celular, por favor responda con la palabra ALTA, y automáticamente quedará dado de alta para disfrutar de este beneficio.

En caso de no recibirlo o tener dudas referentes a este proceso, comuníquese a Servicio de Atención a Cliente desde el área metropolitana al 01(55) 5093 0220 o del interior de la República Mexicana al 01800 0217 569, de lunes a viernes de 9:00am a 6:00pm

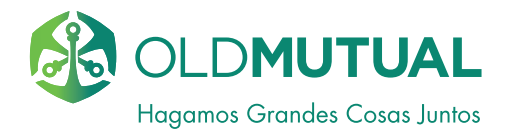

# **OFICINAS CORPORATIVAS**

Bosque de Ciruelos 162, Col. Bosques de las Lomas, México, D.F. **Tel.** 01 (55) 5093 0220 ó 01 800 0217 569 **Email:** <u>servicio@oldmutual.com.mx</u>

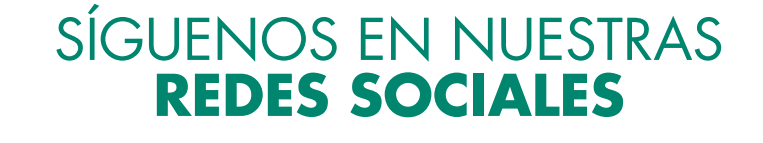

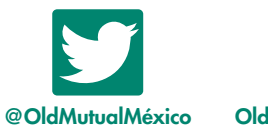

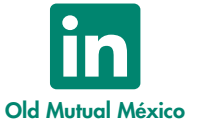

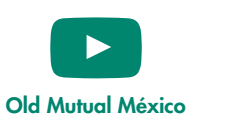

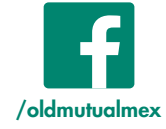

# www.oldmutual.com.mx